# LBP-1910 **かんたん操作ガイド**

いつでもお読みになれるよう、同梱の青色 のひもを穴に通して、プリンタの近くに掛 けておいてください。

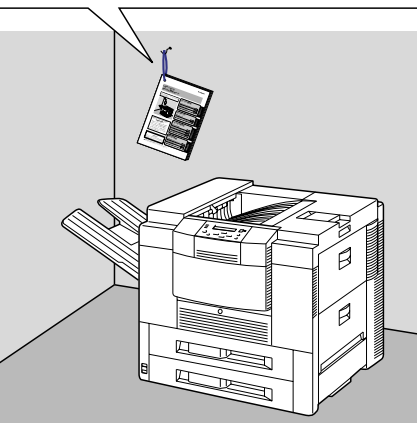

| プリンタの操作          |     |
|------------------|-----|
| 操作パネルのキーの機能と操作方法 | P.2 |
| 電源のオン/オフ         | P.4 |
| プリントの中止方法        | P.8 |

. . . . .

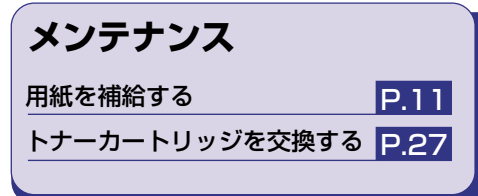

プリンタの操作

## トラブルの対処法

| 紙づまりの処理                | P.33 |
|------------------------|------|
| こんなメッセージが表示されたら        | P.43 |
| 正しくプリントできないときは         | P.51 |
| プリンタが動作しない・プリントできないときは | P 54 |

## お役立ち情報

| 取扱説明書CD-ROMについて | P.56 |
|-----------------|------|
| お問い合わせ先について     | P.58 |
| メニュールートマップ      | 巻末   |

お役立ち情報

### ご使用のお客様へ 電源をオフにする場合は、必ず本書中

のハードディスク使用時の電源をオ フにする手順(P.4)に従って操作し てください。正しいオフの操作を行わ ない場合、登録・保存したデータが消 失することがあります。

オプションのハードディスクを

| おことわり                     | • |
|---------------------------|---|
| ἑ書にはプリンタを取り扱うための注意事項や制限事Ⅰ | 頁 |
| は記載されていませんので、必ずユーザーズガイドも♂ | う |
| っせてお読みください。               | う |

▲ 裏表紙に目的別索引を掲載しています。あわせてご覧ください。

プリンタの操作

# 操作パネルのキーの機能と操作方法

操作パネルのキーはプリンタの設定やプリントジョブの操作、トラブルの対処などに使われます。

# 各キーの機能

操作パネルのキーは以下の機能と役割を持っています。

| +-                                | 機能                                                                                                    |                                                                                                    |  |  |  |  |  |
|-----------------------------------|----------------------------------------------------------------------------------------------------|----------------------------------------------------------------------------------------------------|--|--|--|--|--|
| *7247                             | オンライン状態とオフライン状態を切<br>てこのキーを押してオフライン状態に<br>しているときがオンライン状態、消灯<br>また、エラーの種類によっては、エラ<br>に、エラーを一時的に解除してプリン                   | り替えます。メニューの操作は、すべ<br>切り替えてから行います。キーが点灯<br>しているときがオフライン状態です。<br>ーが発生してプリンタが停止したとき<br>トを続行させる機能も持っています。 |  |  |  |  |  |
|                                   | オフライン状態に切り替えた直後                                                                                                    | メニューの表示中                                                                                              |  |  |  |  |  |
| セットアップ                            | セットアップメニューを表示します。                                                                                                    | 同じ階層の右側の項目を表示します。<br>項目が数値の場合は数値が増えます。<br>そのまま押し続けると、数値の増す<br>速度が速くなる項目もあります。                         |  |  |  |  |  |
| 動作モード                             | 動作モードメニューを表示します。<br>3秒以上押し続けると、優先エミュ<br>レーションメニューを表示します。                                                                | 上の階層の項目を表示します。                                                                                        |  |  |  |  |  |
| ジョブキャンセル<br>■ <b>ー</b> ティリティ<br>▼ | ジョブランプが消灯している状態の<br>ときは、ユーティリティメニューを<br>表示します。<br>ジョブランプが点灯・点滅している<br>状態(データ処理中・データ受信中)<br>のときは、現在処理中のジョブをキ<br>ャンセルします。 | 同じ階層の左側の項目を表示します。<br>項目が数値の場合は数値が減ります。<br>そのまま押し続けると、数値の減る<br>速度が速くなる項目もあります。                         |  |  |  |  |  |
|                                   | 1秒以上押すと、ソフトリセットを行<br>います。<br>5秒以上押すと、ハードリセットを行<br>います。                                                                  | 選択した項目を実行します。または<br>次の階層に進みます。                                                                        |  |  |  |  |  |
|                                   | プリンタのメモリに残っているプリン<br>ブを終了させます。                                                                                          | トデータを強制的にプリントし、ジョ                                                                                     |  |  |  |  |  |
| 給排紙選択                             | 給排紙選択メニューを表示します。                                                                                                    | _                                                                                                    |  |  |  |  |  |
| 商面                                | 両面プリントの設定ができます。両<br>面プリントの設定になっているときは、<br>このキーが点灯します。                                                                   | _                                                                                                    |  |  |  |  |  |

# キーを操作してプリンタを設定する

操作パネルでキーを操作してプリンタを設定する方法を説明します。プリンタドライバから設定できない項目や、DOSやUNIXからプリントするときに操作パネルから設定してください。

例)共通セットアップメニューの「印字調整グループ」の「印字動作」を「画質優先」に設定する

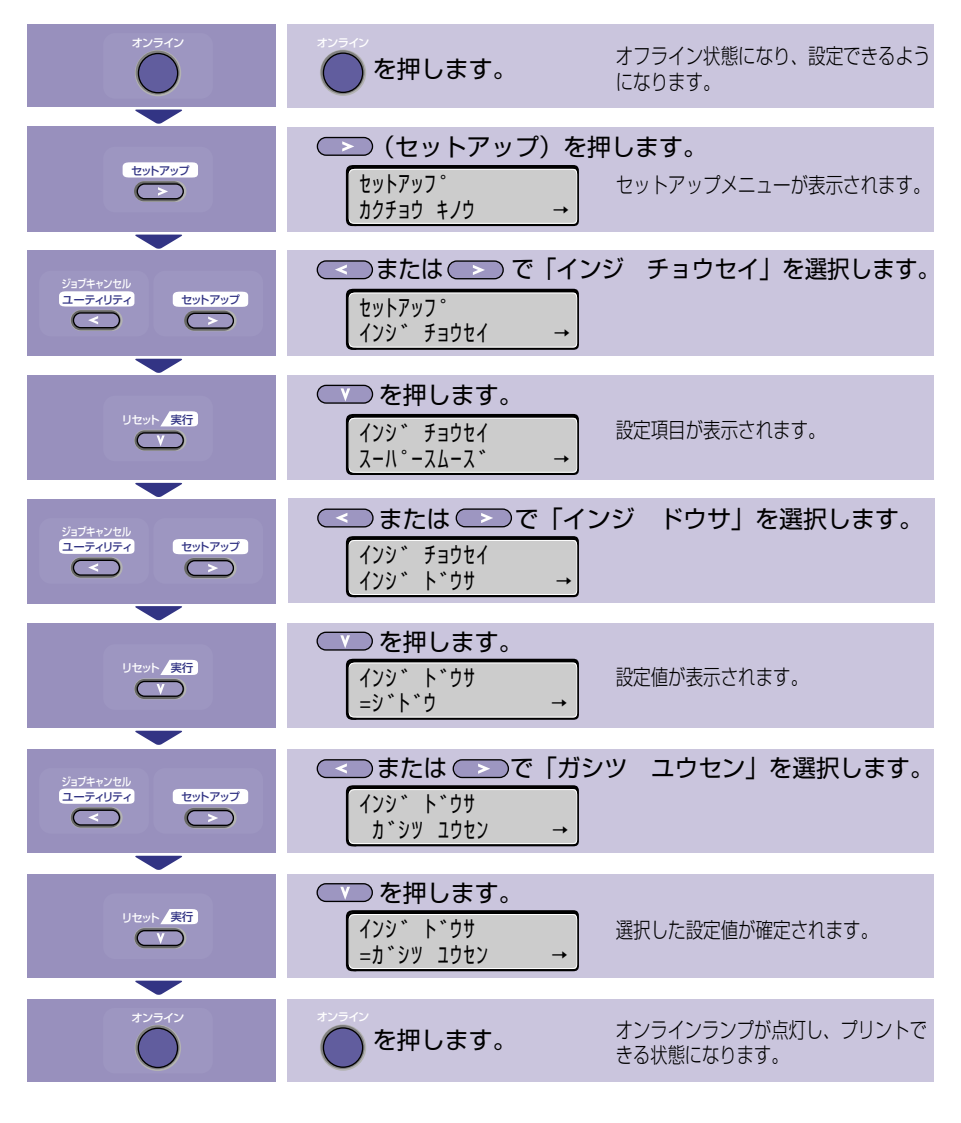

本プリンタで設定できる各機能のメニューの設定項目や設定値については、巻末にあるメニュー ルートマップを参照してください。

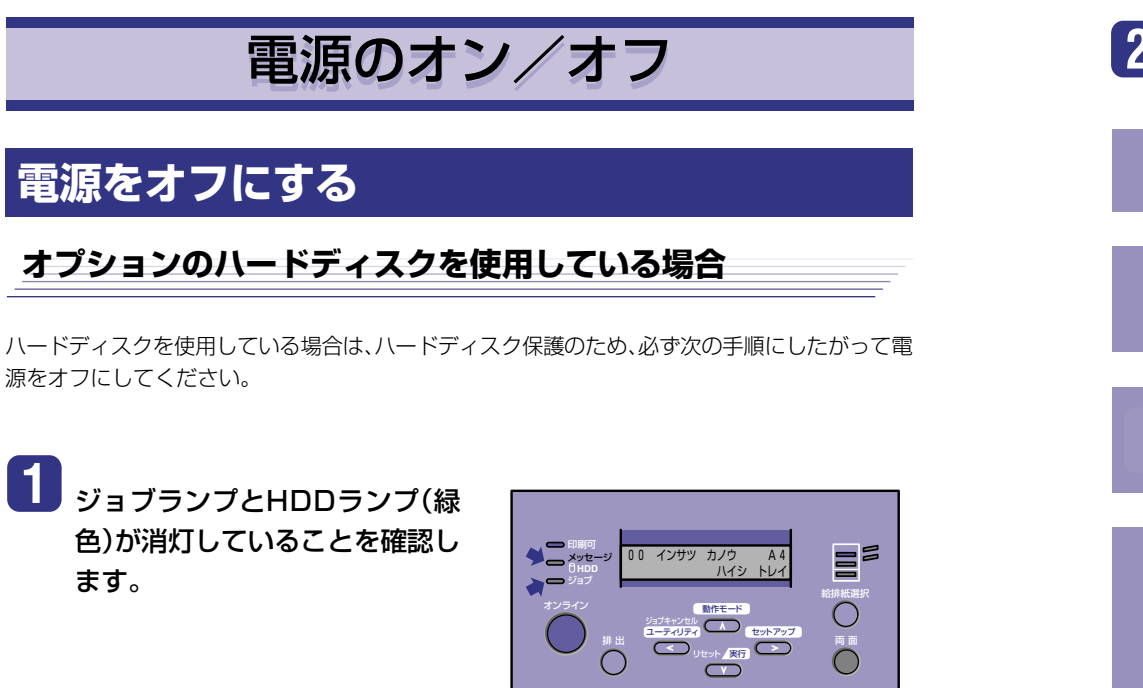

# 2 操作パネルで「シャット ダウン」を行います。

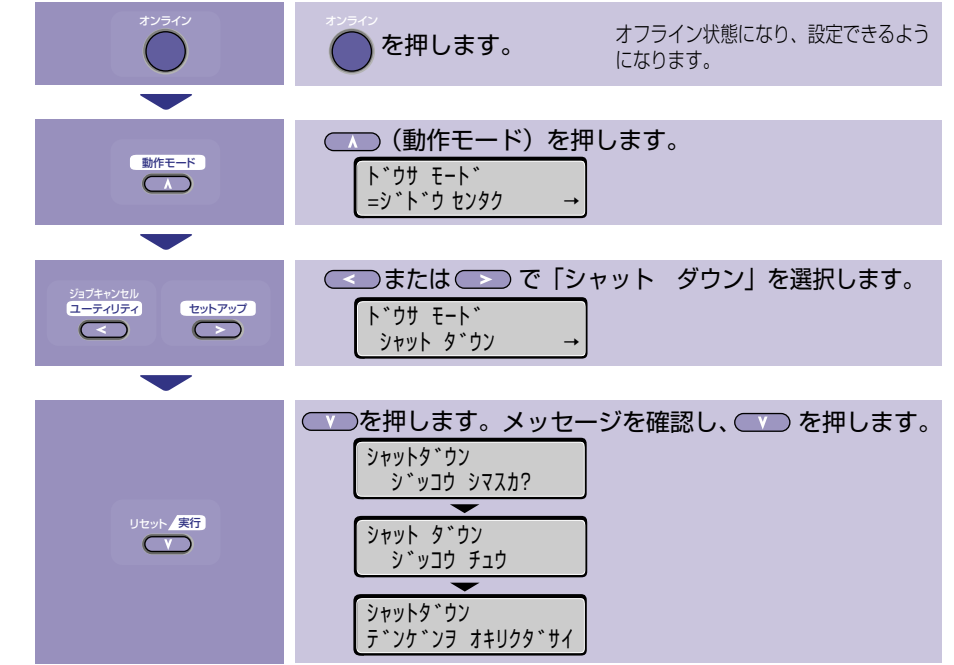

3 「デンゲンヲ オキリクダサイ」 のメッセージが表示されたら、本 体の電源スイッチを押します。

> 電源スイッチが飛び出した状態になりま す。

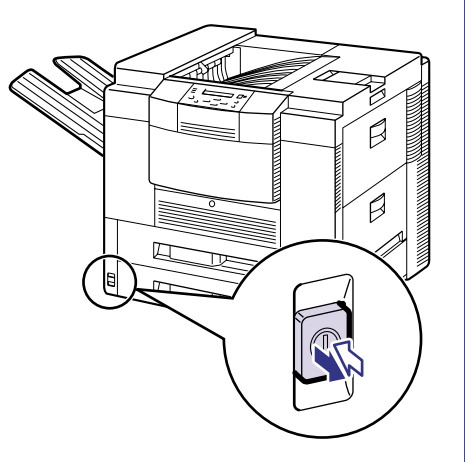

1

プリンタの操作

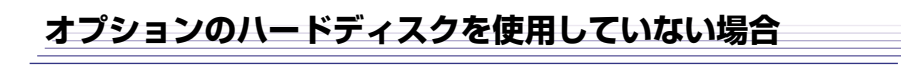

**1** ジョブランプが消灯しているこ とを確認します。

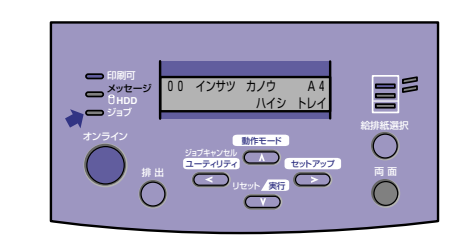

## 電源をオンにする

## 本体の電源スイッチを押し込み ます。

電源スイッチが押し込まれた状態になり ます。

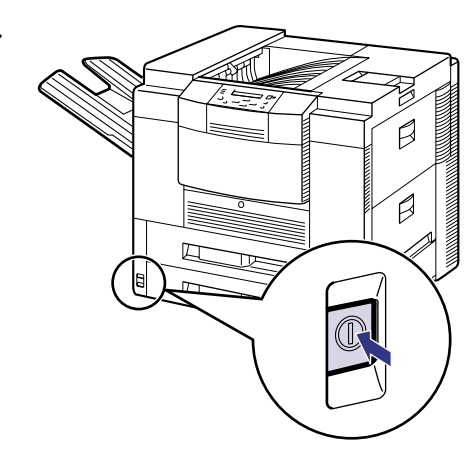

プリンタの操作

2

### 本体の電源スイッチを押します。

電源スイッチが飛び出した状態になりま す。

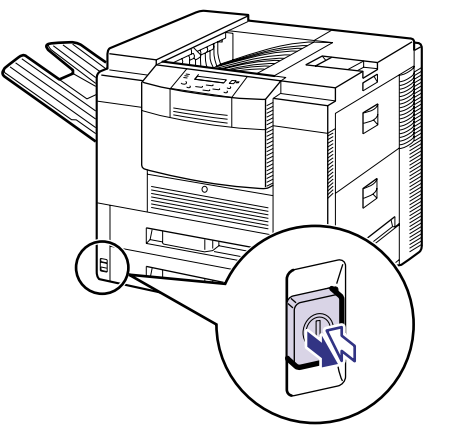

2 オンラインランプと印刷可ランプ、 選択されている給紙元表示ランプ が点灯し、ディスプレイに「OO イ ンサツ カノウ」や「OO LIPS」、 「OO N2O1」、「OO ESC/P」と 表示されてプリント可能な状態に なります。

> ディスプレイには、右図の情報が表示さ れます。

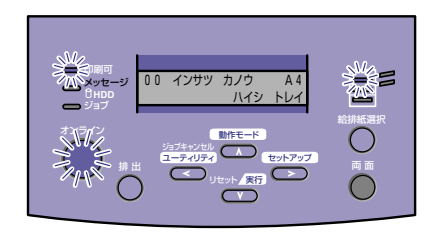

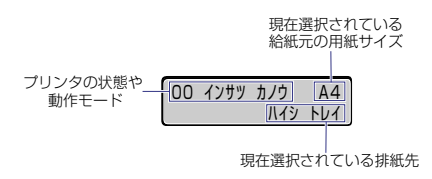

# プリントの中止方法

プリントを中止するには、パソコン側で中止の操作を行います。 ここではWindowsを例にしています。Macintoshの場合については、プリンタドライバのヘルプ を参照してください。

# 1 パソコンでプリント中止の操作 を行います。

[スタート]メニューから「設定」-「プリン タ」を選択して、プリント中のプリンタの アイコンをダブルクリックします。

中止するジョブを選択して、「ドキュメン ト」メニューから「印刷中止」を選択しま す。

| 272,9688 | ANTINIOT |        |       |
|----------|----------|--------|-------|
| 100-     | 189-1928 |        |       |
|          |          |        |       |
|          |          |        |       |
|          |          |        |       |
|          | 7/,4680  | 7/.700 | 7.200 |

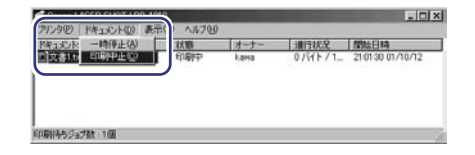

プリンタにデータが残ってしまい、ジョブが正しく終了しない(ジョブランプが点灯している)ときは「排出」の操作を行います。

# 2 データの排出は以下の操作で行います。

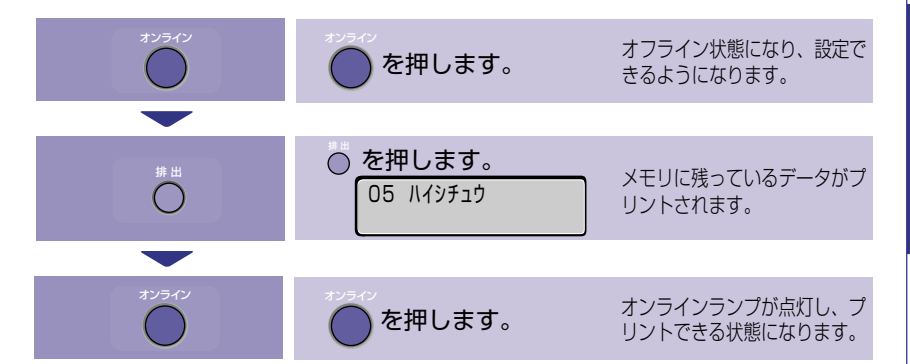

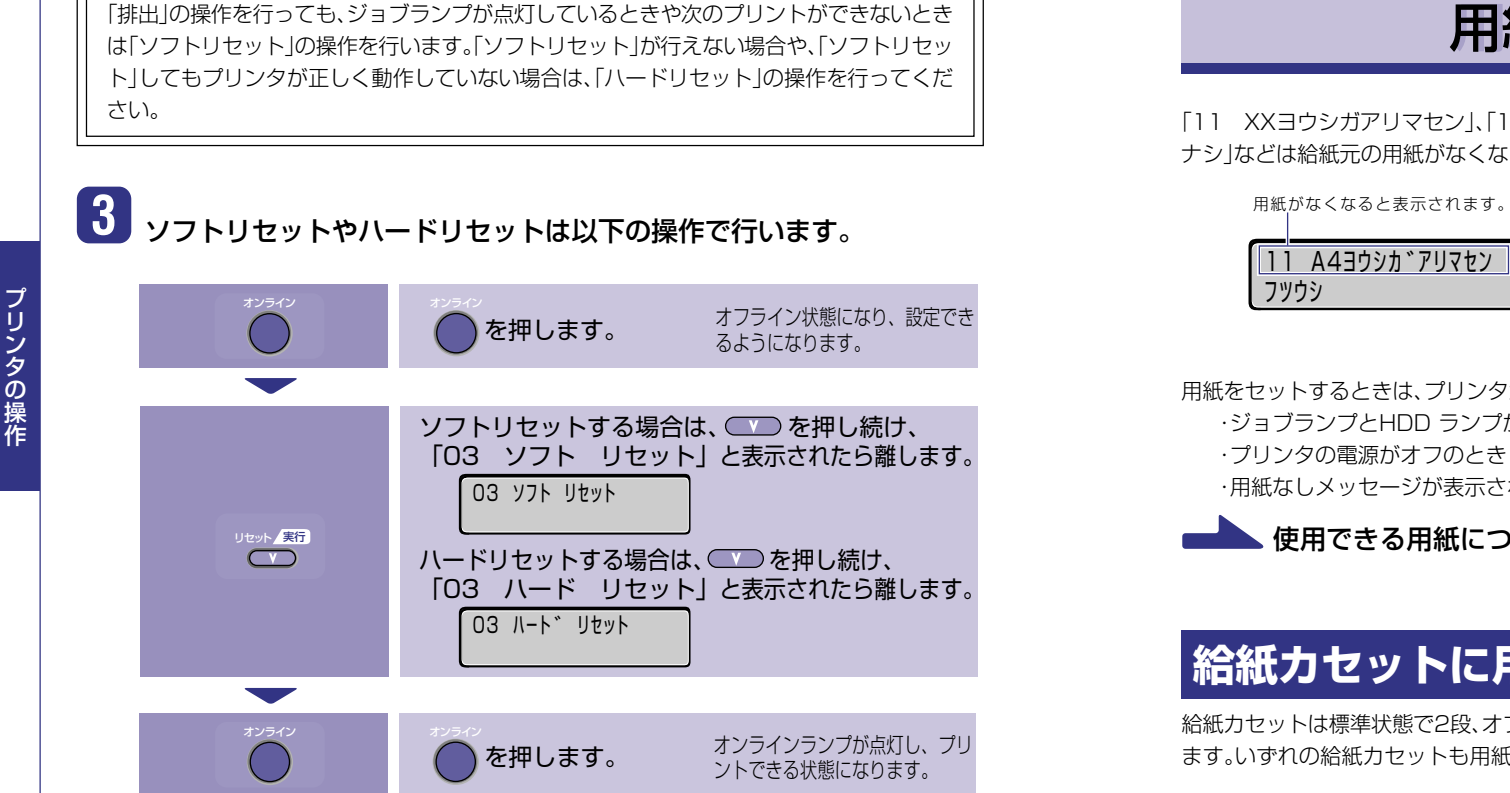

### - ソフトリセット・ハードリセットについて

### 〇ソフトリセット

現在実行中の処理を中止したいときに、「ソフトリセット」を実行します。すべてのインタ フェースに受信されたプリントデータや処理中のジョブ、プリンタメモリ内のプリント データを消去します。

ソフトリヤットを行うと、そのときプリント中のデータやすべてのインタフェースで受信中のデータは 消去されますので、再度パソコンからプリントしなおしてください。また、ネットワークで使用している ときは、他のパソコンからのデータに影響しないようにこの操作を行ってください。

### ○ハードリセット

何らかの理由で、すべての処理やすでにメモリに受信されたデータを消去したいときに、 「ハードリセット」を実行します。すべてのインタフェースに受信されたプリントデータや 処理中のジョブ、プリンタメモリ内のプリントデータを消去します。

データの受信中にリヤットした場合、まだメモリに受信していないデータはリヤット処理後に受信され ます。ただし、正しくプリントされないことがあります。また、ネットワークで使用しているときは、他の パソコンからのデータに影響しないようにこの操作を行ってください。

10

# 用紙を補給する

「11 XXヨウシガアリマセン」、「17 カセット1 ヨウシ ナシ」、「17 カセット2 ヨウシ ナシ などは給紙元の用紙がなくなった場合に表示されます。

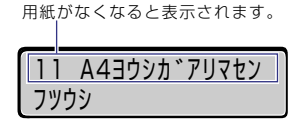

用紙のなくなった給紙元に、用紙をセットしてください。 また、セットする用紙を変更したいときも次の手順で用紙 をセットしてください。

給紙力セットに用紙をセットする →このページ 給紙トレイ(手差しトレイ)に用紙をセットする →P.15

用紙をセットするときは、プリンタが次のいずれかの状態のときに行ってください。

·ジョブランプとHDD ランプが消灯しているとき

・用紙なしメッセージが表示されているとき

・使用できる用紙については、「P.25」を参照してください。

# 給紙カセットに用紙をセットする

給紙カヤットは標準状態で2段、オプションの2×500枚ペーパーデッキを装着すると4段になり ます。いずれの給紙力セットも用紙をセットする手順は同じです。

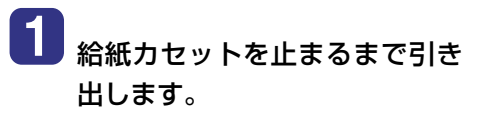

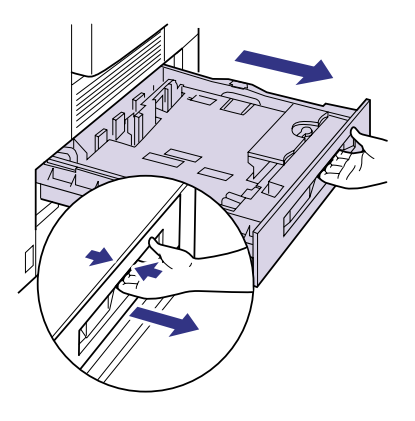

メンテナンス

## 2 セットする用紙のサイズを変更 するときは、用紙ガイドの位置を 変更します。

左側用紙ガイドの手前を持ち上げて取り 外し、セットする用紙サイズが表示され ている位置の溝へ、図の①、②の順に差し 込んで固定します。

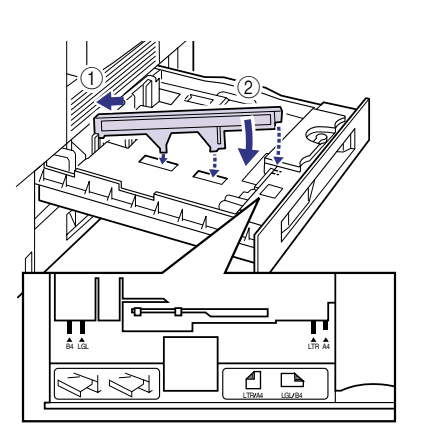

前側用紙ガイドのロック解除レバーを ロック解除側に回し①、用紙ガイドの位 置を合わせたら②、ロック解除レバーを ロック側に回してロックします。

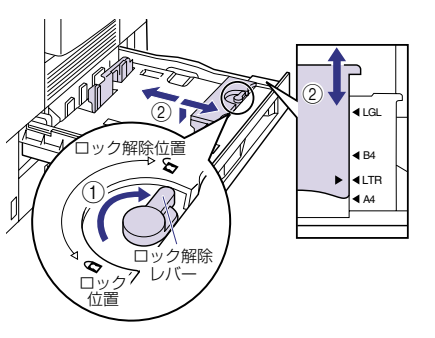

セットする用紙サイズに合った用紙サイ ズ表示板を、給紙カセットの前面左側の 用紙サイズ表示板差し込み口に差し込み ます。

セットする用紙サイズの表記を下側にし てセットします。

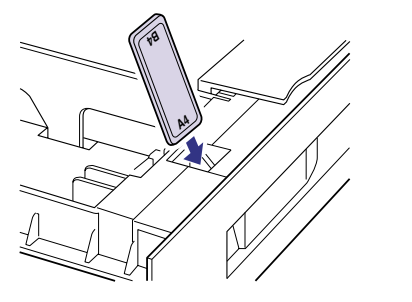

3 用紙の束を平らな場所で揃えま す。

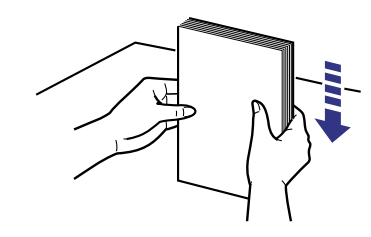

## 4 用紙を左側と奥側の用紙ガイド に合わせてセットします。

A4、レターサイズの用紙の場合は矢印の 方向(横送り)にセットします。

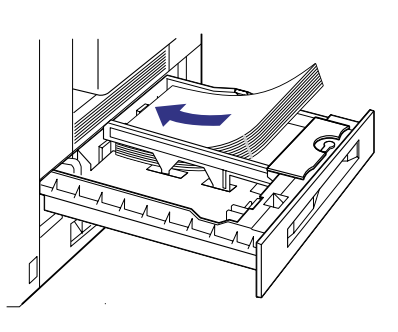

A3、B4、レジャー、リーガルサイズの用紙 の場合は矢印の方向(縦送り)にセットし ます。

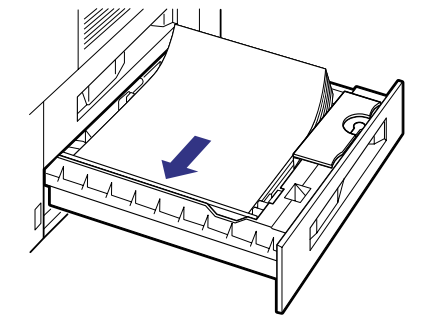

12

5

### 用紙を図のように下へ押さえ、用 紙ガイドの積載制限マークを超 えていないか確認します。

給紙カセット(オプションの2×500枚 ペーパーデッキを含む)には、定形サイズ の普通紙を約500枚(64g/m<sup>2</sup>の場合)ま でセットできます。

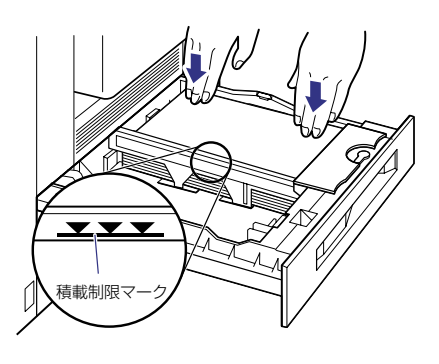

**6** 給紙カセットをプリンタ本体に セットします。

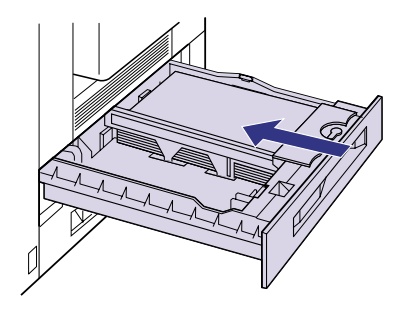

プリント中に用紙がなくなって用紙を補給したときは、自動的にプリントが再開されます。

# 給紙トレイ(手差しトレイ)に用紙をセットする

給紙トレイには、以下のような用紙をセットすることができます。

■用紙のタイプ

・OHPフィルム

・ラベル用紙
 ・普通紙(色紙、再生紙を含む)

·厚紙

·封筒(洋形4号、角形2号)

■用紙のサイズ

・OHPフィルム、ラベル用紙:

Α4

・普通紙(色紙、再生紙を含む)、厚紙:

定形用紙(A5R、B5R、A4、A4R、B4、A3、レター、レターR、エグゼクティブR、リーガル、

レジャー)

定形外の用紙(幅:98.4~297mm、長さ:190.5~431.8mm)

·封筒:

洋形4号(幅:105mm、長さ:235mm) 角形2号(幅:240mm、長さ:332mm)

■用紙の積載枚数

・OHPフィルム:約50枚
 ・ラベル用紙:約40枚
 ・封筒:約10枚
 ・普通紙(64g/m<sup>2</sup>の場合):約100枚
 ・厚紙(128g/m<sup>2</sup>の場合):約50枚

紙の厚さについて -

紙の厚さは、1m2\*あたりの重さがどれくらいかということで表され、一般的にg/m2という単位が使われます。 \*1m2=A4サイズ16枚分

1

メンテナンス

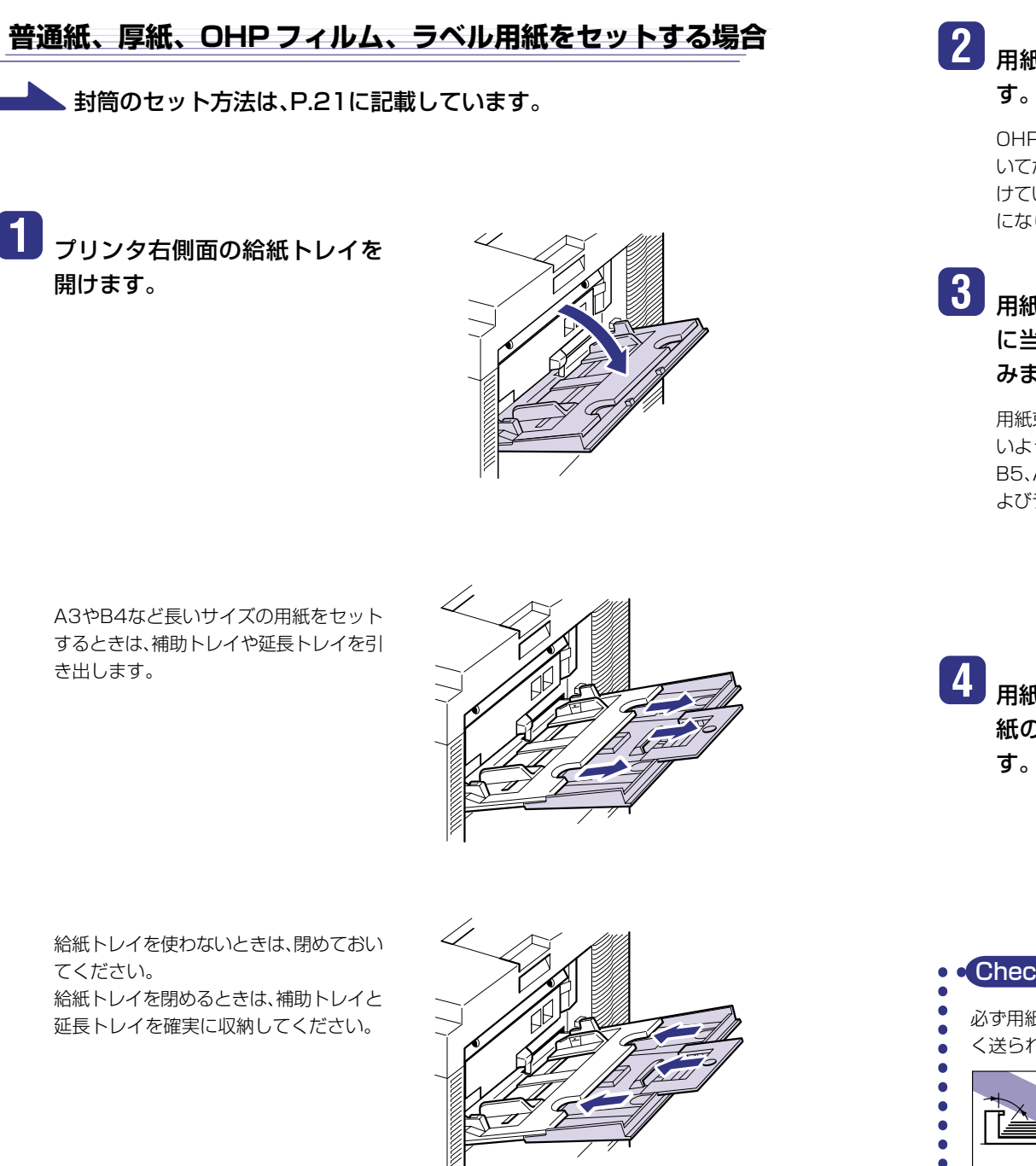

## 2 用紙の束を平らな場所で揃えま す。

OHPフィルムやラベル用紙は、よくさば いてからセットしてください。十分にさば けていないと、重送されて紙づまりの原因 になります。

## 3 用紙のプリント面を上にして、奥 に当たるまでゆっくりと差し込 みます。

用紙束の高さが積載制限マークを超えな いようにセットしてください。 B5、A5、エグゼグティブサイズの用紙お よびラベル用紙は縦送りでセットします。

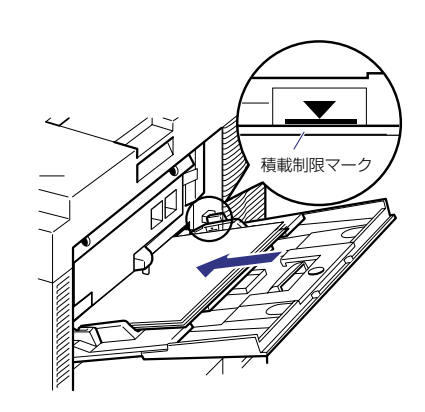

4 用紙ガイドをスライドさせて、用 紙の左右にぴったりと合わせま

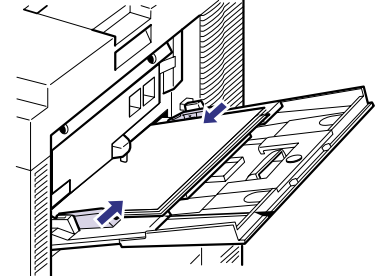

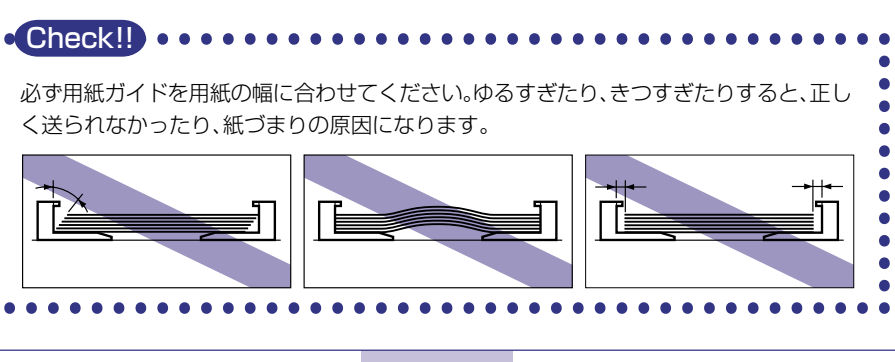

A3やB4など長いサイズの用紙をセット するときは、補助トレイや延長トレイを引 き出します。

給紙トレイを使わないときは、閉めておい てください。 給紙トレイを閉めるときは、補助トレイと 延長トレイを確実に収納してください。

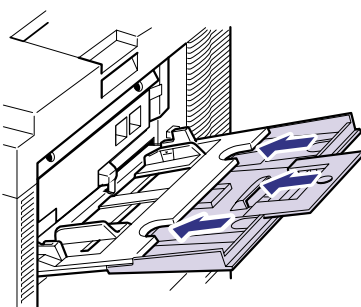

16

メンテナンス

### 5 セットした用紙サイズの設定を操作パネルで行います。 定形サイズの用紙や封筒は、そのサイズを設定します。定形外の用紙は、「ユーザペーパー」 に設定します。給紙トレイからプリントするときは、ここで設定した内容と、プリンタドラ イバの設定を一致させてください。 オフライン状態になり、設定で を押します。 きるようになります。 7 アプリケーションソフトで[印 (セットアップ)を押します。 セットアップ セットアップメニューが表示さ ヤットアッフ。 $\frown$ れます。 カクチョウ キノウ < または → で「キュウシ」を選択します。</p> ジョブキャンセル ユーティリティ セットアップ セットアッフ。 $\overline{}$ $\frown$ キュウシ ● を押します。 リセット実行 キュウシ $\bigtriangledown$ トレイ ヨウシ サイス゛ 「トレイ ヨウシ サイズ」を選択します。 ジョブキャンセル ユーティリティ セットアップ $\overline{}$ $\frown$ キュウシ トレイ ヨウシ サイス゛ ── を押します。 リセット実行 トレイ ヨウシ サイス゛ $\overline{\mathbf{v}}$ =A4

< または → で給紙トレイにセットした</p>

用紙サイズの左に「=」が表示

され、給紙トレイの用紙サイ

オンラインランプが点灯し、ブ

リントできる状態になります。

ズが設定されます。

用紙サイズを選択します。

トレイ ヨウシ サイス゛

● を押します。

トレイ ヨウシ サイス゛

を押します。

18

LG

=LG

# [給紙]ページをクリックし、[給 紙部]で「手差し(トレイ)]、「用紙 タイプ]でセットした用紙のタイ プを選択します。 [用紙タイプ]は以下のように設定します。

| 晋通紕、色紕、冉生紕 | 【晋通紕】     |
|------------|-----------|
| 厚紙         | [厚紙]      |
| ラベル用紙      |           |
| OHPフィルム    | [OHPフィルム] |

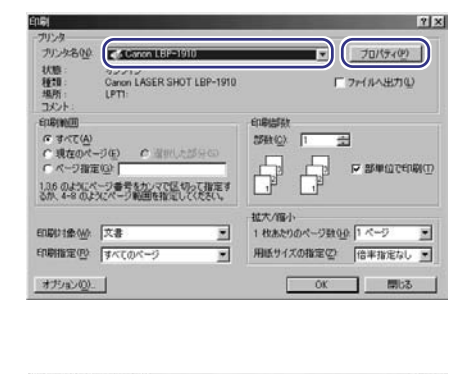

ページ設定 仕上げ 結紙 「印刷品質」

以降は、プリンタドライバの設定を行いますので、パソコンの前に移動し

ここではWindowsを例にします。Macintoshの場合については、プリンタドライバのヘル

DOSやUNIXなど、プリンタドライバが使用できないOSからプリントする方法については

[ページ設定]ページをクリック し、「出力用紙サイズ]でセットし た用紙のサイズを選択します。

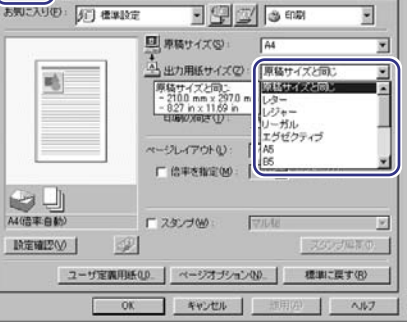

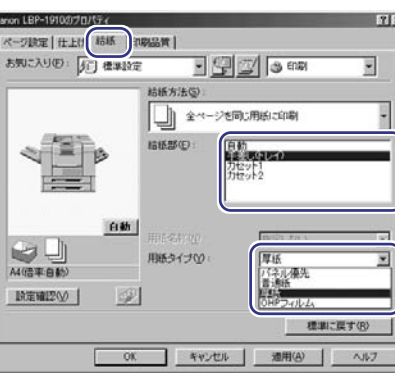

す。

ます。

プを参照してください。

ユーザーズガイドを参照してください。

刷]を選択します。次に「プリンタ

名]で本プリンタを選択し、「プロ

パティ1ボタンをクリックしま

リセット実行

 $\bigtriangledown$ 

セットアップ

 $\frown$ 

ジョブキャンセル ユーティリティ

 $\overline{}$ 

## 10 [仕上げ]ページをクリックし、 [排紙先]で、排紙先を選択しま ਰ\_

以下の用紙を使用する場合は、[サブ排紙 トレイ](7ビンソータ装着時は[ノンソー トビン]、ステイプルスタッカ装着時は [ビン3])を選択してください。これら以 外の用紙の場合は、どこにでも排紙でき ます。

| 用紙のサイズ | A5R、カスタムサイズ  |
|--------|--------------|
| 用紙のタイプ | 厚紙、封筒、ラベル用紙、 |
|        | OHPフィルム      |

\* 角形2号の封筒は、ノンソートビン(7ビン ソータ装着時)には排紙できません。排紙ト レイに排紙してください。

## 11 [OK]ボタンをクリックして、プ ロパティダイアログボックスを 閉じます。

|           | 印刷方法(公):                 |
|-----------|--------------------------|
| <u>=6</u> | 「 サイズや向きが異なる用紙を組み合わせる(M) |
|           | とじ方向(B):<br>             |
|           | 課紙方法(2): 「指定しない」         |
|           | (ステスのいた風和定の)             |
| A4(倍率:自動) | 捕杀先②: UBHINIE            |
| İ於定確認(少)  | 一 部単位で印刷する(E)            |
|           | The second crown a refer |

代一切設定 (仕上げ) 部紙 | 印刷品質 | お知に入り(日): (方) 標準設定

A4(倍率:自動)

10定確認⊙ |

• 🖫 🖾 💿 ED (R)

サイズや向きが異なる用紙を組み合わせる(M)

仕上げ非緒(S). 標準に戻す(B)

キャンセル 適用(A)

とじ代指定(10)

2121

印刷方法(2):

片面印刷

長辺とじ(左)

2

排纸先(P)

#紙方法00: 「#なしない

12 [OK]ボタンをクリックして、印 刷を実行します。

| 티베이                        |                                             | 11.4                   |
|----------------------------|---------------------------------------------|------------------------|
| ープリンター                     |                                             |                        |
| プリンタ名0位                    | Canon LBP-1910                              | ▼ プロパティ(P)             |
| 状態:<br>種類:<br>地所:<br>コパント: | オンライン<br>Canon LASER SHOT LBP-1910<br>LPT1: | 「 ファイルへ出力型             |
| EREINI                     |                                             | 印刷版教                   |
| (A) JATE (A)               |                                             | 15時(0) 1               |
| ○現在のペー                     | う(日) の 遠照した部分(日)                            |                        |
| ○ ページ指定                    | ( <u>0</u> )                                | CORRESPONDENCE C       |
| 1,36 のようにべ<br>るが、4-8 のよう   | ージ番号をカンマで区切って指定す<br>ルマページ範囲を指定してください。       |                        |
|                            |                                             | 拉大/缩小                  |
| ETIBID1金(W):               | 文書                                          | 1 枚あたりのページ数00: 1 ページ ・ |
| ED期指定(PO)                  | すべてのページ・                                    | 用紙サイズの指定(2) 倍率指定なし *   |
|                            |                                             |                        |
| オプション(0)_                  | 1                                           | OK 開ける                 |
| -                          | -                                           |                        |

### 封筒をセットする

給紙トレイには次の封筒をセットすることができます。

洋形4号(幅:105mm,長さ:235mm) (キヤノンLBP用封筒Y401/推奨品)

角形2号(幅:240mm,長さ:332mm)

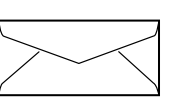

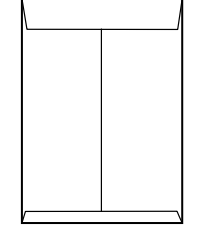

1 プリンタ右側面の給紙トレイを 開けます。

> 角形2号の封筒をセットするときは、補助 トレイを引き出してください。

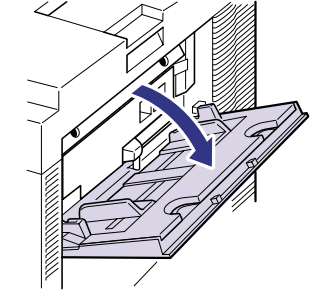

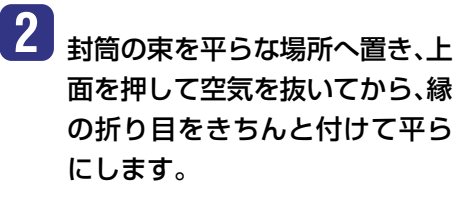

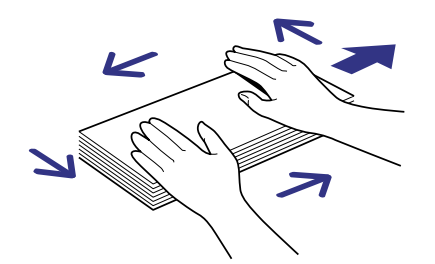

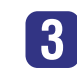

3 封筒の四隅の固い部分を図のよ うに取り除き、カールをなおしま す。

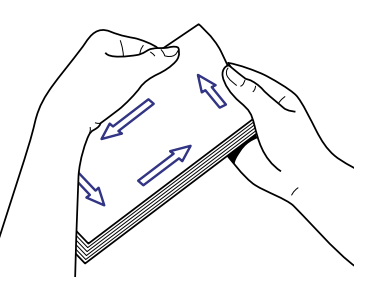

メンテナンス

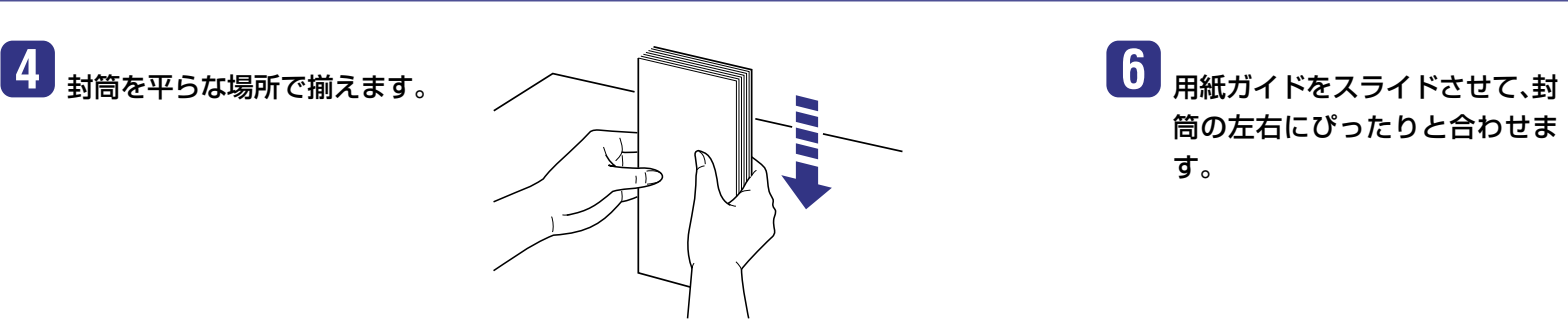

5 封筒の宛名を書く面を上向きに して、図のように奥に突き当たる までゆっくりと差し込みます。

給紙トレイには、封筒を約10枚までセットできます。封筒束の高さが積載制限マークを超えていないことを確認してください。

封筒は、裏面(貼り合わせのある面)にはプリントできません。

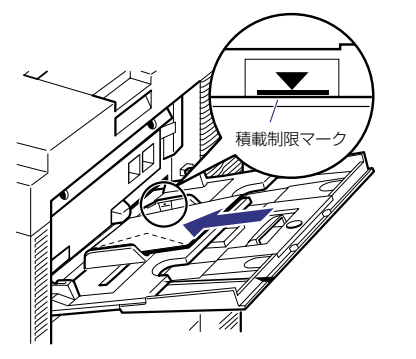

# 7 プリンタの電源をオフにします。

オプションのハードディスクをご使用の 場合は、必ずP.4の手順に従って電源をオ フにしてください。

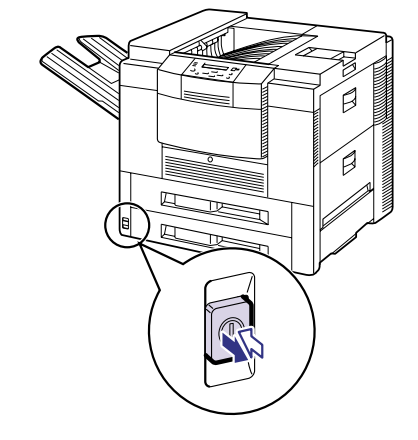

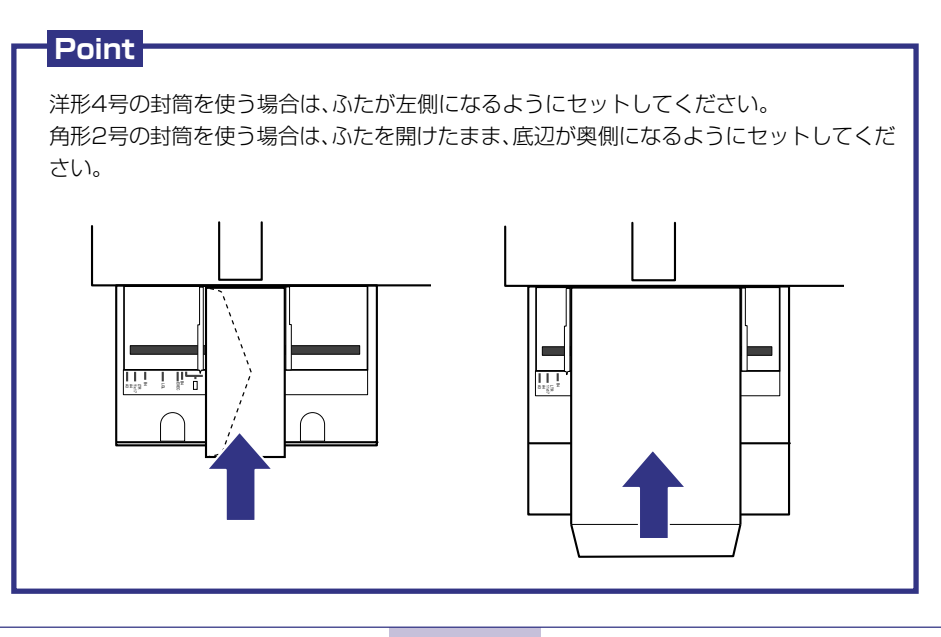

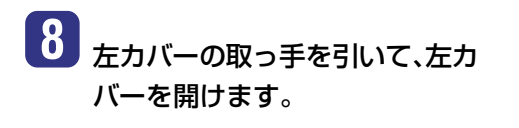

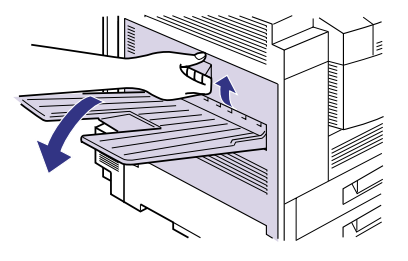

23

### 9 定着器下部にある封筒マークの 付いた加圧調整レバーを、左右と も水平にロックするまで引き上 げます。

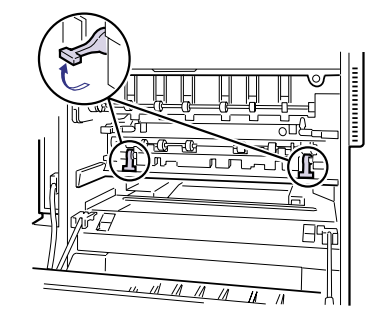

10 左カバーを閉めます。

Check!!

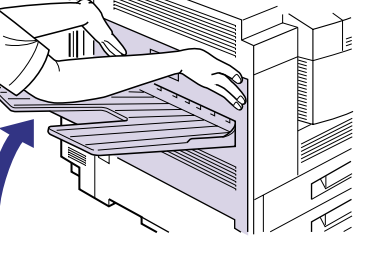

封筒のプリントが終わったら、電源をオフにして同様の手順で定着器の加圧調整レバーを、 左右とも垂直にロックするまで押し下げてください。

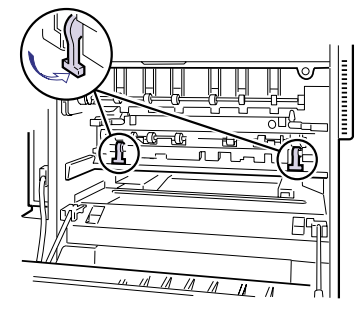

11 プリンタの電源をオンにして、P.18の手順 5 以降の操作を行います。

## 使用できる用紙について

以下の用紙が給紙力セットや給紙トレイにセットできます。(両面プリントはオプションの両面ユ ニット装着時のみ可能)

◎ : 両面、片面プリント可能 ○ : 片面プリント可能 × : 不可

| 田松の活業                                                   | 給紙元   |       |       |                  |                  |                    |                   |
|---------------------------------------------------------|-------|-------|-------|------------------|------------------|--------------------|-------------------|
| 用紙の種類                                                   | 給紙トレイ | カセット1 | カセット2 | カセット3<br>(オプション) | カセット4<br>(オプション) | ペーパーデッキ<br>(オプション) | 封筒フィーダ<br>(オプション) |
| 普通紙(64~105g/m²)                                         |       |       |       |                  |                  |                    |                   |
| A5R                                                     | 0     | ©*1   | ×     | ©*1              | ×                | ×                  | ×                 |
| B5R                                                     | 0     | ©*2   | ×     | ©*2              | ×                | ×                  | ×                 |
| Α4                                                      | O     | 0     | O     | 0                | 0                | 0                  | ×                 |
| A4R                                                     | O     | ×     | ×     | ×                | ×                | ×                  | ×                 |
| B4                                                      | 0     | 0     | 0     | 0                | 0                | 0                  | ×                 |
| АЗ                                                      | O     | ×     | O     | ×                | 0                | 0                  | ×                 |
| レター                                                     | O     | 0     | 0     | 0                | 0                | 0                  | ×                 |
| レターR                                                    | 0     | ×     | ×     | ×                | ×                | ×                  | ×                 |
| エグゼクティブR                                                | O     | ×     | ×     | ×                | ×                | ×                  | ×                 |
| リーガル                                                    | 0     | 0     | 0     | 0                | 0                | 0                  | ×                 |
| レジャー                                                    | 0     | ×     | 0     | ×                | 0                | 0                  | ×                 |
| ユーザペーパー<br>幅:98.4~297mm<br><sub>長さ</sub> :190.5~431.8mm | 0     | ×     | ×     | ×                | ×                | ×                  | ×                 |
| 厚紙(106~128g/m²)<br>                                     | 0     | ×     | ×     | ×                | ×                | ×                  | ×                 |
| B5R                                                     | 0     | ×     | ×     | ×                | ×                | ×                  | ×                 |
| A4                                                      | 0     | ×     | ×     | ×                | ×                | ×                  | ×                 |
| A4R                                                     | 0     | ×     | ×     | ×                | ×                | ×                  | ×                 |
| В4                                                      | 0     | ×     | ×     | ×                | ×                | ×                  | ×                 |
| A3                                                      | 0     | ×     | ×     | ×                | ×                | ×                  | ×                 |
| レター                                                     | 0     | ×     | ×     | ×                | ×                | ×                  | ×                 |
| レターR                                                    | 0     | ×     | ×     | ×                | ×                | ×                  | ×                 |
| エグゼクティブR                                                | 0     | ×     | ×     | ×                | ×                | ×                  | ×                 |
| リーガル                                                    | 0     | ×     | ×     | ×                | ×                | ×                  | ×                 |
| レジャー                                                    | 0     | ×     | ×     | ×                | ×                | ×                  | ×                 |
| ユーザペーパー<br>幅:98.4~297mm<br>長さ:190.5~431.8mm             | 0     | ×     | ×     | ×                | ×                | ×                  | ×                 |
| OHPフィルム A4                                              | 0     | ×     | ×     | ×                | ×                | ×                  | ×                 |
| ラベル用紙 A4                                                | 0     | ×     | ×     | ×                | ×                | ×                  | ×                 |
| 封筒<br>洋形4号                                              | 0     | ×     | ×     | ×                | ×                | ×                  | 0                 |
| 角形2号                                                    | 0     | ×     | ×     | ×                | ×                | ×                  | ×                 |
| ユーザペーパー<br>幅:98.4~176mm<br><sub>長さ</sub> :190.5~250mm   | 0     | ×     | ×     | ×                | ×                | ×                  | 0                 |

\*1 オプションの500枚カセットCS-82(A5R)を装着した場合にセット可能になります。

\*2 オプションの500枚カセットCS-82 (B5R) を装着した場合にセット可能になります。

メンテナンス

## プリントできる範囲について

本プリンタでプリントできる領域は、次の範囲です。

### 普通紙/厚紙/ OHP フィルム/ラベル用紙

### 用紙の周囲5mmより内側の範囲にプリントできます。

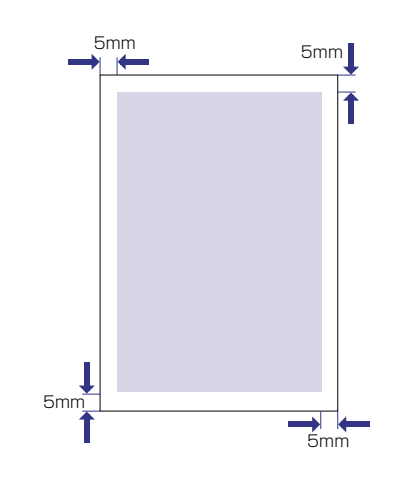

## 封筒

封筒の周囲10mmより内側にプリントできます。 お使いのアプリケーションによっては、プリント時に位置を調整してお使いください。

### (洋形4号封筒の例)

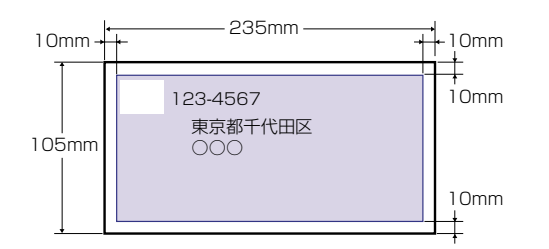

# トナーカートリッジを交換する

トナーカートリッジは消耗品です。トナーカートリッジが寿命に近づくと、ディスプレイにメッセージが表示されますので、メッセージに応じて対処してください。また、トナーカートリッジを交換した際は、必ずプリンタ内部のトナーカートリッジ周辺を清掃してください。

| 表示されるメッセーシ                    | ÿ | メッセージの内容                                                                      |
|-------------------------------|---|-------------------------------------------------------------------------------|
| 00 インサッ カノウ A4<br>16 トナー チェック | 4 | トナーカートリッジの交換時期が近づいています。<br>すぐにはプリントは停止しませんが、新品のトナーカートリッジを用意してください。            |
| 16 אלר - 16 אללב              |   | トナーカートリッジが寿命になりました。<br>プリンタは停止し、継続してプリントすることはできません。<br>新品のトナーカートリッジに交換してください。 |

### Point

印字がかすれたり、印字むらが出るときは、「16 トナー チェック」や「16 トナー コウ カン」メッセージが表示されなくても、トナーカートリッジの寿命がきていることが原因で す。印字品質が低下したら、そのまま使い続けずに新品のトナーカートリッジと交換してく ださい。交換の際は、必ず本プリンタ専用のトナーカートリッジを使用してください。

| 機種名      | 対応するキヤノン純正トナーカートリッジ |  |
|----------|---------------------|--|
| LBP-1910 | EP-72 トナーカートリッジ     |  |

### - トナーカートリッジの寿命について -

本プリンタ用トナーカートリッジ(キヤノン純正品EP-72トナーカートリッジ)の寿命は、 A4サイズ、5%の印字比率、印字濃度が工場出荷初期設定値の場合で約20,000枚です。ト ナーの消費量は、プリントする書類の内容によって異なります。グラフィックデータなど のように空白部分が少ない書類はトナー消費量が多くなるので、このような書類を多くプ リントする場合はトナーカートリッジの寿命が短くなります。

# トナーを使い切るには

ディスプレイに「16 トナー チェック」、「16 トナー コウカン」のメッセージが表示された ときは、トナーカートリッジを交換する前に次の操作をしてみてください。トナーが完全になくな るまで、しばらくの間プリントできることがあります。

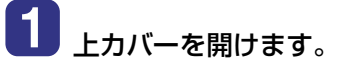

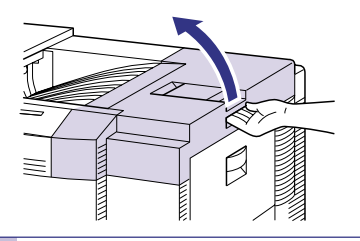

メンテナンス

メンテナンス

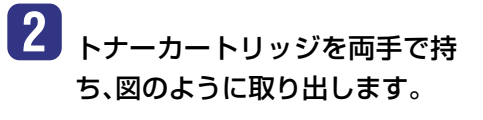

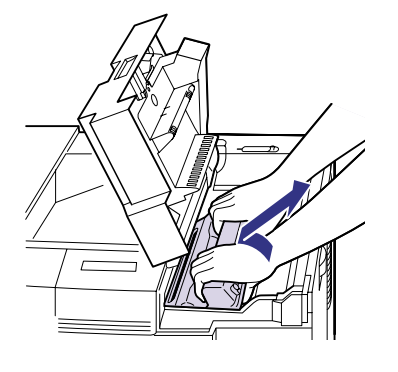

3 トナーカートリッジを図のよう に持ち、ゆっくりと5~6回振っ て、内部のトナーを均一にならし ます。

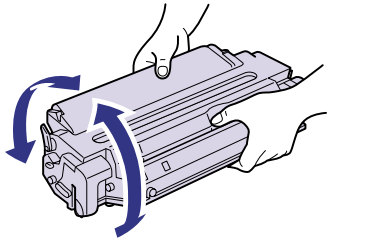

4 トナーカートリッジを両手で持ち、図のように本体に取り付けます。

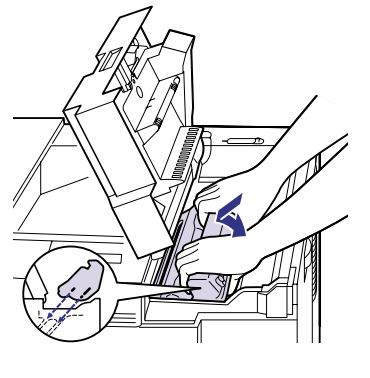

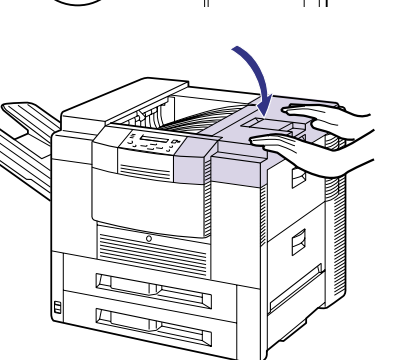

# トナーカートリッジの交換と周辺の清掃をする

トナーカートリッジは次の手順で交換します。交換時には、除電ユニット、転写ガイド、搬送ローラの清掃も同時に行ってください。

電源をオフにし、電源プラグを電 源コンセントから抜き、アース線 をアース線端子から取り外しま す。

オプションのハードディスクをご使用の 場合は、必ずP.4の手順に従って電源をオ フにしてください。

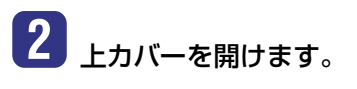

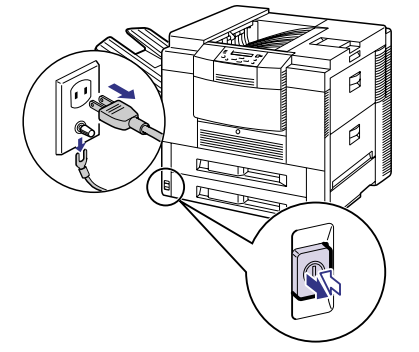

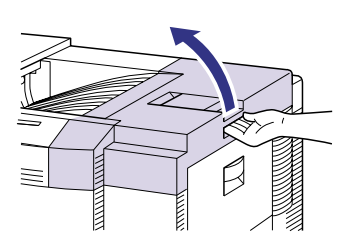

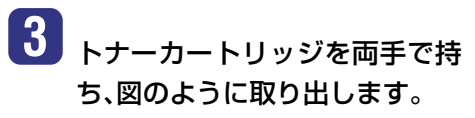

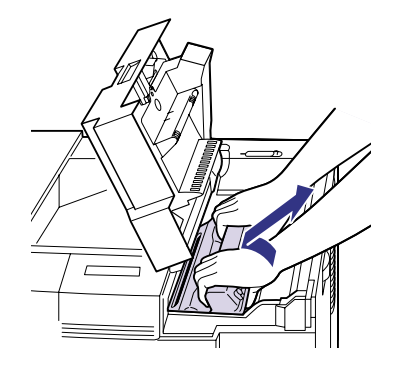

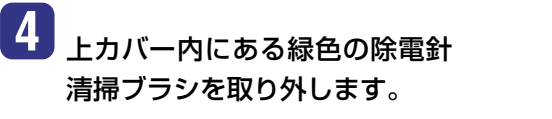

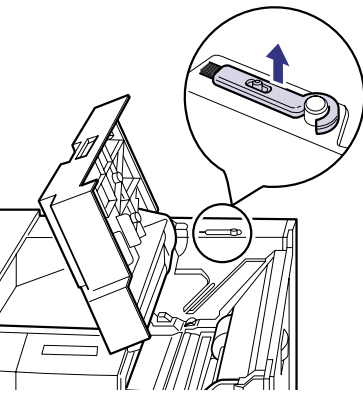

# メンテナンス

### 5 除電針清掃ブラシで、除電ユニッ トを清掃します。

除電針清掃ブラシを図のように除電ユ ニットに軽く当て、数回往復させて清掃し ます。

転写ローラなど、除電ユニット以外の部品 に手やブラシが触れないように清掃して ください。印字品質が低下することがあり ます。

清掃が終了したら、除電針清掃ブラシを元 の位置に戻します。

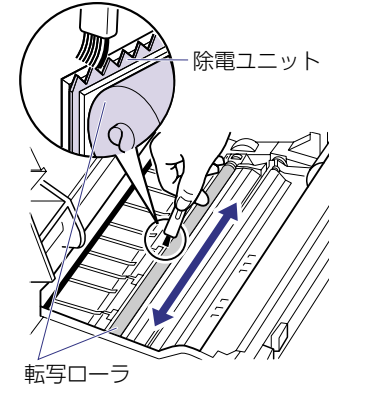

7 搬送ローラについた紙粉を水を 含ませて固くしぼった布で、ふき 取ります。

> 転写ローラなど、搬送ローラ以外の部品に 布や手が触れないように清掃してくださ い。印字品質が低下することがあります。

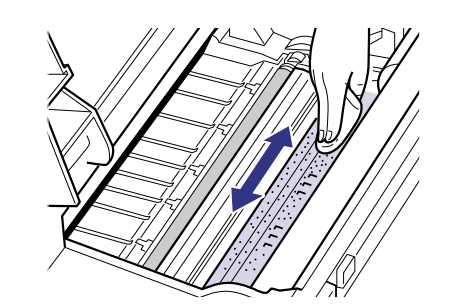

## **8** 新しいトナーカートリッジを保 護袋から取り出します。

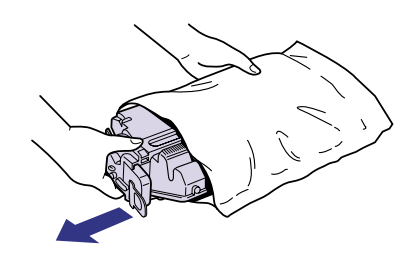

9 トナーカートリッジを図のよう に持ち、ゆっくりと5~6回振っ て、内部のトナーを均一にならし ます。

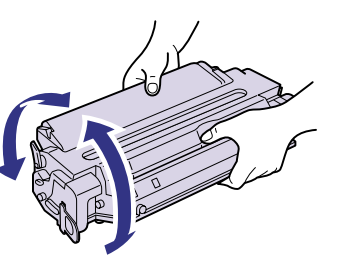

## 6 銀色の転写ガイドについたト ナーや紙粉を水に含ませて固く しぼった布で、ふき取ります。

転写ローラなど、転写ガイド以外の部品に 布や手が触れないように清掃してくださ い。印字品質が低下することがあります。

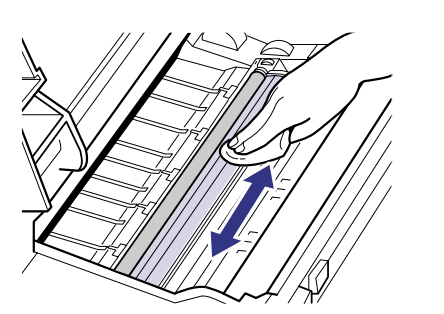

10 トナーカートリッジを裏返して 平らな場所に置き、トナーカート リッジを押さえながらテープを ゆっくりと引き上げてはがし①、 黒い保護シートごと取り外しま **す**2)。

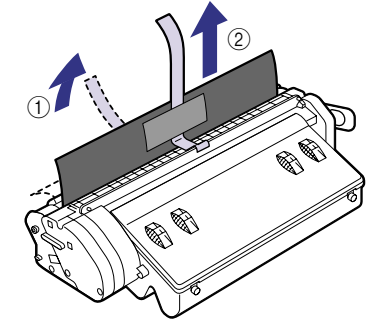

## 11 トナーカートリッジを平らな場 所に置き、トナーカートリッジを 押さえながらシーリングテープ (長さ約75cm)を引き抜きます。

シーリングテープは、図のようにタブを曲 げて折ってから、タブに指を掛け、矢印の 方向にまっすぐ引き抜きます。

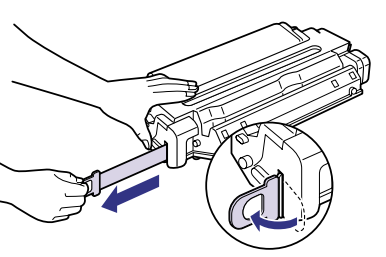

12 トナーカートリッジを両手で持 ち、図のように本体に取り付けま す。

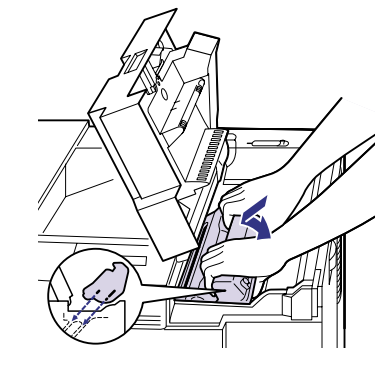

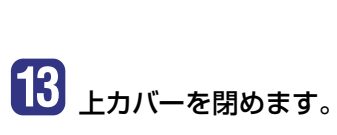

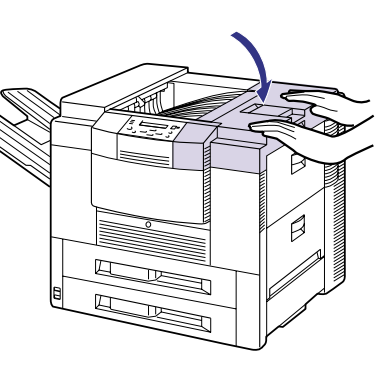

14 アース線を専用のアース線端子 へ、電源プラグを電源コンセント に接続します。

# 紙づまりの処理

紙づまりが起こると、ピーという警告音が鳴り、ディスプレイ上段に「13 ヨウシガ ツマリマシタ」、 下段に「カセット」や「ホンタイ ウエカバー」など、紙づまりの位置を表すメッセージが表示され、プ リントが中断します。

紙づまりが起こると表示されます。

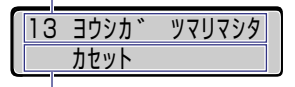

紙づまりを起こした場所によって対処の方法が異なりま すので、ディスプレイの下段に表示されているメッセージ を参考にして、各部を点検し、つまった紙を取り除いてく ださい。

紙づまりの起こった場所が表示されます。 示されます。

紙づまりの処理は、電源をオンのまま作業を行ってくださ 複数あるときは、すべての場所が順番に表い。つまった用紙を取り除いたあと、オンラインになると、 プリントが再開されます。

### ■本書に記載されている紙づまりの処理手順

| ディスプレイメッセージ(下段)           | 紙づまり位置        |        |
|---------------------------|---------------|--------|
| 「カセット」                    | 給紙力セット部       | → P.34 |
| 「ホンタイ ミギカバー」              | 右カバー部         | → P.35 |
| 「ホンタイ ウエカバー」/「ホンタイ ミギカバー」 | 給紙トレイ部        | → P.36 |
| 「ホンタイ ウエカバー」              | 上カバー部         | → P.37 |
| 「ウエ ハイシクチ」                | 排紙トレイ部        | → P.39 |
| 「ホンタイ ヒダリカバー」             | サブ排紙トレイ部、定着器部 | → P.40 |

### ■本書に記載されていない紙づまりの処理手順

(ユーザーズガイド第5章「紙づまりが起こったときには」をお読みください。)

| ディスプレイメッセージ(下段)           | 紙づまり位置         |
|---------------------------|----------------|
| 「デッキアクセスカバー」              | 搬送路カバー部        |
| 「2×500 デッキ」               | 2×500枚ペーパーデッキ部 |
| 「ペーパーデッキ」                 | 2000枚ペーパーデッキ部  |
| 「ホンタイ ウエカバー」/「ホンタイ ミギカバー」 | 封筒フィーダ部        |
| 「ホンタイ ヒダリカバー」             | 両面ユニット部        |
| 「リョウメン アクセスカバー」           | 前カバー部          |
| 「スタッカ ハイシクチ」              | ステイプルスタッカ排紙ビン部 |
| 「スタッカ セツゾクブ」              | ステイプルスタッカ排紙接続部 |
| 「スタッカ ミギカバー」              | ステイプルスタッカ右カバー部 |
| 「スタッカ ウエガイド」              | ステイプルスタッカ上カバー部 |
| 「スタッカ ナカガイド」              | ステイプルスタッカ上カバー部 |
| 「ソータ ハイシクチ」               | 7ビンソータ排紙ビン部    |
| 「ソータ セツゾクブ」               | 7ビンソータ排紙接続部    |
| 「ソータ ウエカバー」               | 7ビンソータ上カバー部    |
| 「ソータ ミギカバー」               | 7ビンソータ右カバー部    |

### 「カセット」(給紙カセット部)

1 給紙カセットを止まるまで引き 出します。

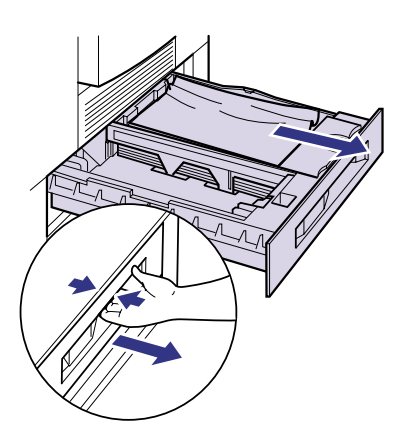

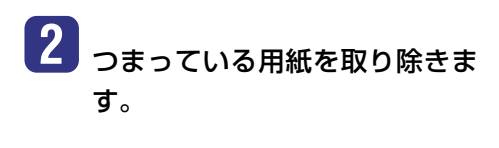

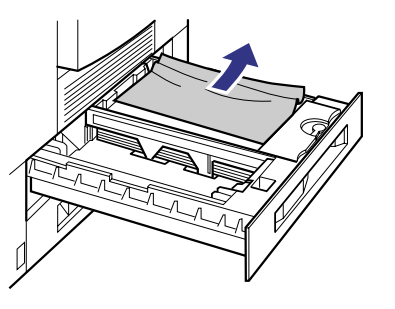

**3** 残った用紙を揃えて、セットしな おします。

4 給紙カセットをプリンタ本体に セットします。

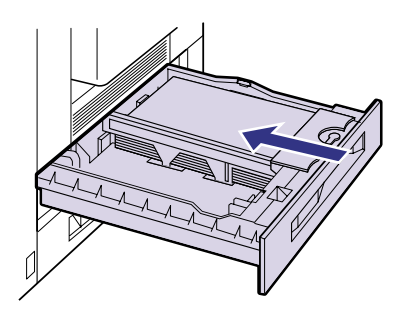

3 右カバーを閉めます。

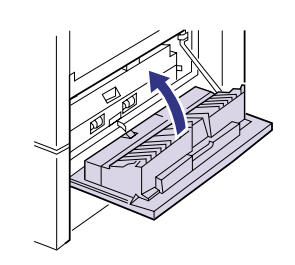

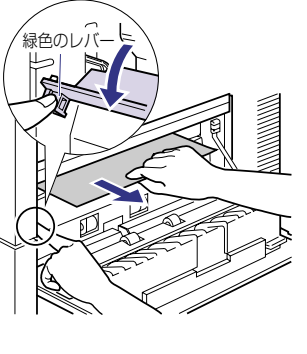

カセット2の出口で用紙がつまっている 場合は、つまっている用紙を引き出して取 り除きます。

「ホンタイ ミギカバー」(右カバー部)

1 右カバーの取っ手を引いて、右カ

2 つまっている用紙を取り除きま

カセット1の出口で用紙がつまっている 場合は、緑色のレバーを下に押してカバー

を開け、つまっている用紙を引き出して取

バーを開けます。

す。

り除きます。

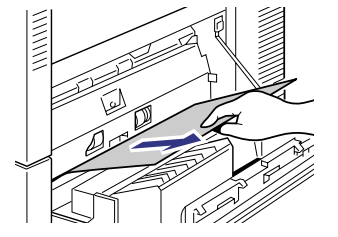

34

1

除きます。

おします。

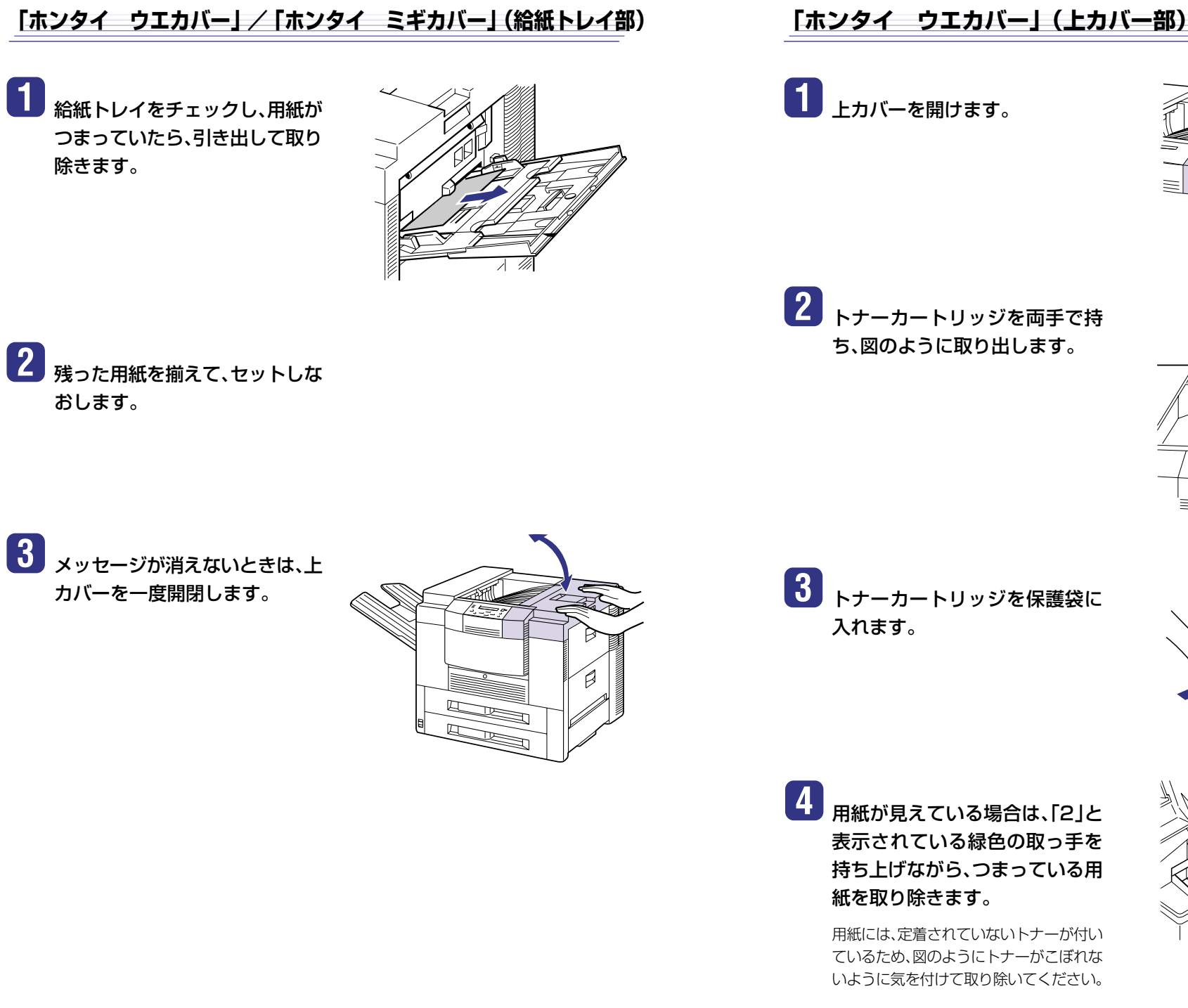

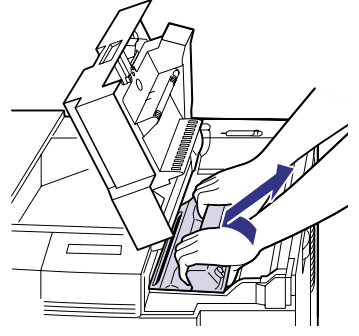

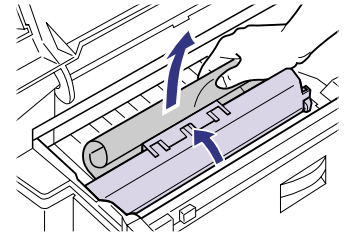

### 5 用紙の先端が見えない場合は、 「2」と表示されている緑色の取っ 手を持ち上げながら「3」と表示さ れている緑色の取っ手を持ち上 げて、つまっている用紙を取り除 きます。

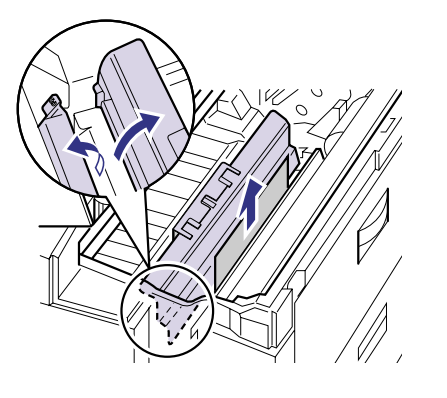

### 「ウエ ハイシクチ」(排紙トレイ部)

## 1 排紙トレイをチェックし、用紙が つまっていたら、取り除きます。

つまった用紙が簡単に取れない場合は、無 理に引っ張らずに左カバーを開けて取り 除いてください。用紙が破れて紙片が残る と、再び紙づまりが発生する原因になりま す。(→P.40)

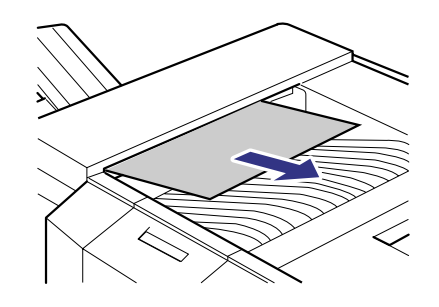

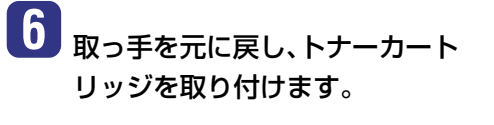

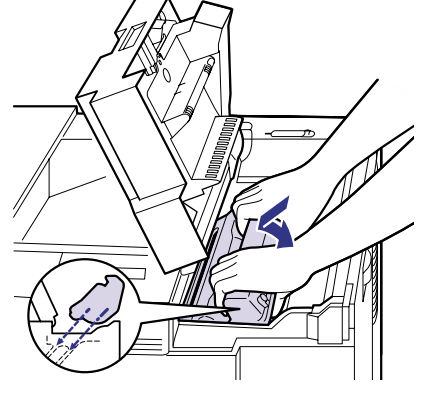

トラブルの対処法

7 上カバーを閉めます。

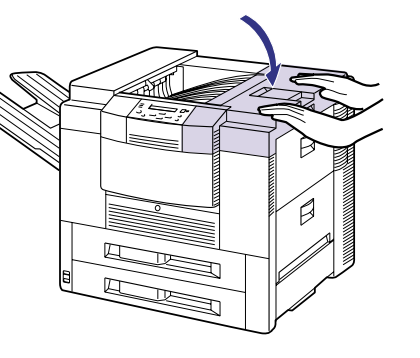

2 メッセージが消えないときは、左 カバーを一度開閉します。

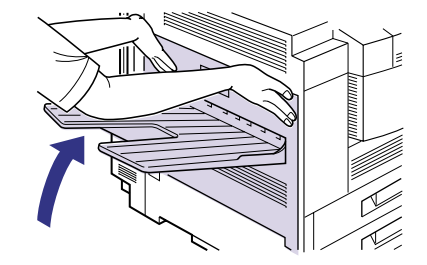

1

# 2 紙づまりの状態に応じて、矢印の 「ホンタイ ヒダリカバー」(サブ排紙トレイ部、定着器部) 方向に引っ張って、つまっている サブ排紙トレイの場合 用紙を取り除きます。 サブ排紙トレイへ排紙途中でつまってい る場合は、上に引っ張って取り除きます。 サブ排紙トレイをチェックし、用 紙がつまっていたら、取り除きま す。 2 メッセージが消えないときは、左 カバーを一度開閉します。 排紙トレイへ送られる途中でつまってい る場合は、下に引っ張って取り除きます。 左カバーの場合

ラブルの対処法 1

左カバーの取っ手を引いて、左カ バーを開けます。

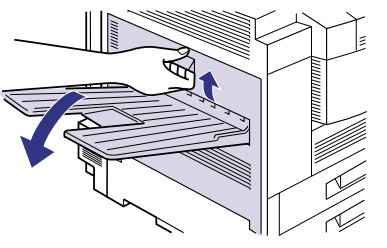

左カバー側でつまっている場合は、下に 引っ張って取り除きます。

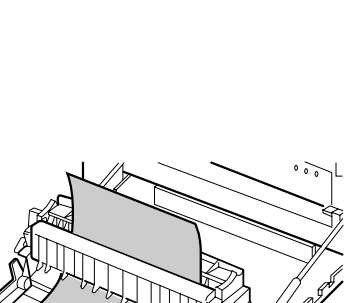

「ラブルの対処法

### 3 定着器でつまっている場合は、定 着器左側の緑色のレバーを押し 下げながら①、つまっている用紙 を引き出して取り除きます②。

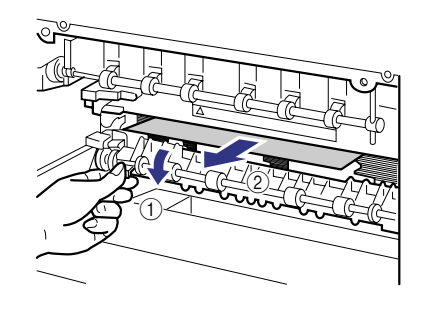

# 4 左カバーを閉めます。

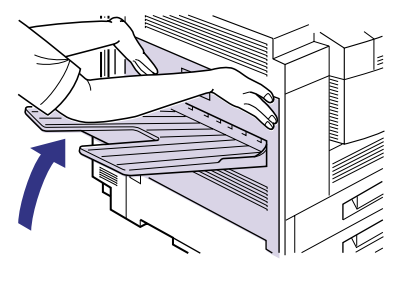

# こんなメッセージが表示されたら

## 「nn-nn サービス コール」「F9-nn チェック プリンタ」が表示されたときは

本プリンタの内部機構やプリントデータ処理中にトラブルが発生した場合、エラーメッセージ (コードナンバーとメッセージ)が表示されます。コードナンバーは下の図のように4桁の英数字が 表示されます。

### コードナンバー メッセージ

コードナンバー メッセージ

F9-nn チェック フ°リンタ

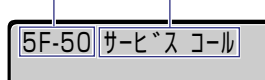

このようなエラーメッセージが表示されている場合は、 コードナンバー(4桁の英数字)をメモしてから次の操作 を行ってください。

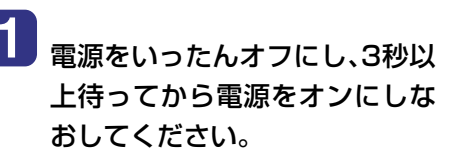

再度メッセージが表示されない場合は、そのままご使用になれます。

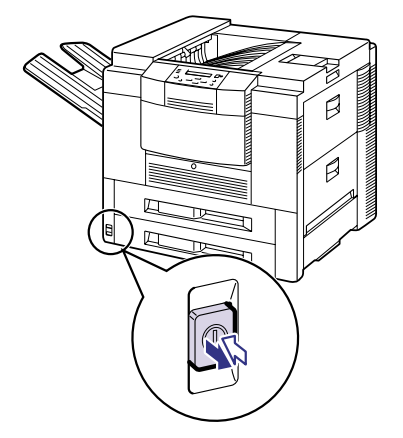

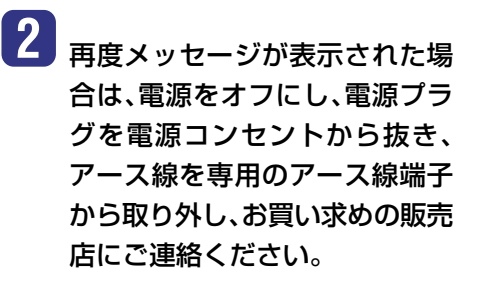

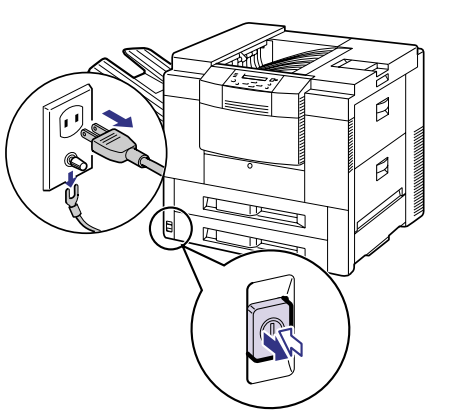

ご連絡の際には、症状および書きとめた英 数字をお知らせください。

| Checklin                                                     |
|--------------------------------------------------------------|
|                                                              |
| <ul> <li>プリンタの内部に結露が発生した可能性がある</li> </ul>                    |
| ● 「5F-nn サービスコール」(nnは2桁の英数字)が表示されたときは、プリンタの内部に結              |
| 露が発生している可能性があります。本プリンタを周囲の温度や湿度に慣らすために、プ                     |
| リンタを設置してある環境に1時間以上放置してからプリントしてください。また、結露                     |
| <ul> <li>が発生したままの状態でプリントすると、用紙の搬送に不具合が起こり、紙づまりの原因</li> </ul> |
| となったり、印字不良となることがあります。                                        |
|                                                              |

# メッセージー覧

プリンタの使用中に、何らかの理由でプリントが不可能な状態(エラー状態)になると、ブザーが鳴り、メッセージランプが点灯してディスプレイにトラブル内容を示すエラーメッセージを表示します。

また、プリントに支障はないが何らかの処置が必要な状態(警告状態)になると、ディスプレイの下 段に警告メッセージを表示します。

- ・ **(
  警告メッセージ)**の付いているメッセージは、共通セットアップメニューの「警告表示」を「シ ナイ」に設定すると警告状態が発生している場合でも、メッセージは表示されません。
- ・ エラースキップ可ののマークが付いているメッセージは、「オンライン」を押すとエラーを回避(エラースキップ)してプリントを継続できますが、プリントデータが欠落したり、正しくプリントされなかったりします。処理を中止したいときは、ソフトリセットの操作を行い、原因を取り除いてから、「オンライン」を押して再度プリントしなおしてください。また、このマークが付いているメッセージは、共通セットアップメニューの「自動エラースキップ」を「ツカウ」に設定すると自動的にエラースキップさせることもできます。

- ユーザーズガイドにはメッセージごとの詳細な解決法が記載されています。メッセージが
- 本書に記載されていなかったり、メッセージの詳細を知りたいときには、ユーザーズガイ
- ド第5章「メッセージが表示されたときには」をお読みください。

| メッセージ                              | 原因と処置                                                                                                    |
|------------------------------------|----------------------------------------------------------------------------------------------------|
| 11 XXX ヨウシガアリマセン<br>(XXX は用紙サイズ略号) | <ul> <li>原因:給紙元にアプリケーションソフトから指定した<br/>サイズの用紙がセットされていない(給紙モー<br/>ドが「自動」のときはすべての給紙元、固定のと<br/>きは設定されている給紙元)</li> <li>処置:用紙を補給またはセットしてください。<br/>(→P.11)</li> </ul> |
| 12 カバーガ アイテイマス                     | <ul> <li>原因:本体またはオブション品のいずれかのカバーが<br/>開いている</li> <li>処置:ディスプレイに表示されたカバーをしっかりと<br/>閉めます。</li> </ul>                                                             |
| 13 ヨウシガ ツマリマシタ                     | 原因: 内部で紙づまりを起こしている<br>処置: 紙づまりを除去してください。(→P.33)                                                                                                    |
| 14 EP カートリッジ ナシ                    | <ul> <li>原因:トナーカートリッジがセットされていない、または正しくセットされていない</li> <li>処置:トナーカートリッジをセットする、または正しくセットしてください。(→P.27)</li> </ul>                                                 |

| メッセージ                                                         | 原因と処置                                                                                                    |
|---------------------------------------------------------------|----------------------------------------------------------------------------------------------------|
| 16 トナー チェック                                                   | <ul> <li>原因:トナーの残量が少なくなってきている</li> <li>処置:トナーカートリッジを取り出し、ゆっくり5~6回<br/>振ってトナーをならしてからセットしなおしま<br/>す。この操作を行ってもメッセージが表示される<br/>ときや画像に白抜けが発生したときは、新しいト<br/>ナーカートリッジに交換してください。(→P.27)</li> </ul> |
| 16 トナー コウカン                                                   | <b>原因:</b> トナーの残量が少ない<br><b>処置:</b> 新しいトナーカートリッジに交換してください。<br>(→P.29)                                                                                                    |
| 17 カセットn ヨウシ ナシ<br>(nはカセット番号)<br>(警告メッセージ)                    | <ul> <li>原因:表示された給紙元の用紙がなくなった</li> <li>処置:表示された給紙元に用紙を補給してください。</li> <li>(→P.11)</li> </ul>                                                                                                |
| 18 カセット キュウシ フカ                                               | <ul> <li>原因: 給紙カセットから給紙できない用紙タイプが指定<br/>されている</li> <li>処置: 給紙カセットから給紙できるのは普通紙のみで<br/>す。「デフォルト用紙タイプ」を「フツウシ」に変更<br/>してプリントしなおすか、給紙元を給紙トレイに<br/>切り替えてプリントしなおします。(→P.11)</li> </ul>            |
| 19 ヨウシヲ ダシマシタ<br><b>エラースキップ</b> 可                             | 原因: プリンタ内に残っていた用紙を自動的に排出した<br>処置: [オンライン]を押すと、プリントが再開されます。                                                                                                    |
| 19 ヨウシガ ノコッテイマス                                               | 原因: プリンタ内に用紙が残っている<br>処置: 自動的に排出されます。少しお待ちください。                                                                                                    |
| 1C ソウシンチュウ:セントロ<br><u>/USB/N/W</u> /EXP<br><del>警告メッセージ</del> | <ul> <li>原因: 双方向通信に対応していないパソコンとセントロニクスで接続している場合に、メニューの双方向の設定が「ECP」または「ニブル」になっている</li> <li>処置: メニューの双方向の設定を「ツカワナイ」にしてください。</li> </ul>                                                       |
| 1F ハイシトレイ チェック<br>警告メッセージ                                     | 原因: 排紙トレイが満載になってきている<br>処置: 排紙トレイの用紙を取り除いてください。                                                                                                    |
| 1F ハイシトレイ フル<br>エラースキップ可                                      | 原因: 排紙トレイが満載になった<br>処置: 排紙トレイの用紙を取り除いてください。                                                                                                    |
| 1F FU トレイ チェック<br>警告メッセージ                                     | 原因:サブ排紙トレイが満載になってきている<br>処置:サブ排紙トレイの用紙を取り除いてください。                                                                                                    |
| 1F FUトレイ フル                                                   | 原因:サブ排紙トレイが満載になった<br>処置:サブ排紙トレイの用紙を取り除いてください。                                                                                                    |

| メッセージ           | 原因と処置                              |
|-----------------|------------------------------------|
| 21 プリント オーバーラン  | 原因:データが複雑すぎて処理が間に合わなかった            |
| < エラースキップ可 >    | (オーバーランした)                         |
|                 | <b>処置:</b> セットアップメニューの「解像度」の設定が「ファ |
|                 | イン」のときは、「クイック」に変更し、プリントを           |
|                 | しなおします。クイックに変更してもエラーが発             |
|                 | 生する場合は、セットアップメニューで、バンド制            |
|                 | 御を「シナイ」に設定し、データを送りなおします。           |
| 23 ダウンロード メモリフル | 原因:オーバレイフォームや外字などを登録するメモリ          |
| < エラースキップ可 >    | が不足してオーバーフローした                     |
|                 | <b>処置</b> : [リセット]を押してソフトリセットしたあと、 |
|                 | セットアップメニューで印字動作を「トウロク              |
|                 | ユウセン」に設定してからハードリセットし、デー            |
|                 | タを登録しなおしてプリントしなおします。               |
| 26 システムメモリ フル   | 原因:システムのデータ処理(主に図形処理や文字処理)         |
| < エラースキップ可 >    | 時に、処理に必要なワークメモリが不足した               |
|                 | <b>処置:</b> オプションの拡張RAMを取り付けます。     |
| 27 ジョブカイシ フカノウ  | <b>原因:</b> 指定したエミュレーションが存在しない      |
| < エラースキップ可      | 処置: 本プリンタに内蔵のエミュレーションを指定する         |
|                 | か、オプションのコントロールROMを取り付けて            |
|                 | エミュレーションを追加します。                    |
| 28 ビョウガメモリ フル   | <b>原因:</b> 描画メモリが不足して処理ができなかった     |
| < エラースキップ可 >    | <b>処置:</b> [リセット]を押してソフトリセットしたあと、  |
|                 | セットアップメニューで印字動作を「ガシツ ユ             |
|                 | ウセン」に設定してからハードリセットし、プリン            |
|                 | トしなおします。                           |
| 30 メモリ フル       | 原因:システムのデータ処理で、ワークメモリが不足した         |
| < エラースキップ可 >    | 処置: [オンライン]を押し、プリントを継続します。ただ       |
|                 | し、エラーが発生したデータは正しくプリントさ             |
|                 | れないことがあります。                        |
| 33 ワークメモリ フル    | 原因:各動作モード専用のワークメモリが確保できない          |
| < エラースキップ可 >    | 処置: [リセット]を押してソフトリセットしたあと、         |
|                 | セットアップメニューで印字動作を「ガシツ ユ             |
|                 | ウセン」に設定してからハードリセットし、プリン            |
|                 | トしなおします。                           |
| 37 ヨウシタイプ フカノウ  | <b>原因:</b> 使用できない用紙タイプを指定した        |
|                 | 処置: [オンライン]を押し、プリントを継続します。普通       |
|                 | 紙としてプリントが継続されます。普通紙でない             |
|                 | 場合は、正しいプリント結果が得られません。              |

| メッセージ                           | 原因と処置                                                                                                    |
|---------------------------------|----------------------------------------------------------------------------------------------------|
| 38 ガシツテイカ<br><b>エラースキップ可</b>    | 原因:データが複雑すぎてファインモードで処理できない<br>処置:[リセット]を押してソフトリセットしたあと、<br>セットアップメニューで印字動作を「ガシツ ユ<br>ウセン」に設定してからハードリセットし、プリン<br>トしなおします。                                                            |
| 40 ツウシン エラー<br>エラースキップ可         | <ul> <li>原因:LANに接続しているときに、本プリンタとパソコンのデータのやりとりでエラーが発生した</li> <li>処置:[リセット]を押してソフトリセットしたあと、プリンタとパソコン間のLANケーブルの接続を確認し、セットアップメニューのインタフェースグループの各設定値と、パソコンの設定値を合わせてプリントしなおします。</li> </ul> |
| 41 プリント チェック<br>エラースキップ可        | <ul> <li>原因:実際に給紙トレイにセットした用紙サイズと、パ<br/>ソコンまたは操作パネルから設定したトレイ用紙<br/>サイズの設定が違っている</li> <li>処置:トレイ用紙サイズとセットした用紙のサイズを合<br/>わせ[オンライン]を押してください。</li> </ul>                                 |
| 42 インタフェース:1 エラー                | <ul> <li>原因:内蔵のプリントサーバに重度の障害が発生した</li> <li>処置:電源をオフにしたあと、電源をオンにしなおします。この操作をしてもなおらない場合は、お買い求めの販売店にご連絡ください。</li> </ul>                                                                |
| 43 インタフェース:1 エラー<br>エラースキップ可    | <ul> <li>原因:内蔵のプリントサーバに軽度の障害が発生した、<br/>またはリセット処理により、プリントサーバの通<br/>信が切断された</li> <li>処置:[オンライン]を押します。ただし、データは正しく<br/>プリントされないことがあります。</li> </ul>                                      |
| 44 トレイ コショウ<br><u> エラースキップ可</u> | 原因: 給紙トレイに障害が発生した<br>処置: [オンライン]を押すと、自動的に給紙カセットから給紙してプリントを継続します。                                                                                                    |
| 52 ヌリツブシメイレイ フカ<br>エラースキップ可     | <ul> <li>原因: イメージモードでプリント中に、塗り潰し命令を<br/>受信した</li> <li>処置: 「リセット」を押してソフトリセットしたあと、<br/>セットアップメニューの解像度を「クイック」、も<br/>しくは、階調処理を「ヒョウジュン」に設定し、プリ<br/>ントしなおします。</li> </ul>                  |

| メッセージ          | 原因と処置                                   |
|----------------|-----------------------------------------|
| 52 イメージモード フカ  | 原因: イメージモードでプリント中に、対応していない形式の           |
|                | データを受信した                                |
|                | <b>処置:</b> イメージデータ形式に対応したプリンタドライバでプ     |
|                | リントしなおします。                              |
| 53 パケットエラー     | 原因: プリントデータ受信中にデータを認識できなくなった            |
| < エラースキップ可 >   | 処置:本プリンタをネットワークに接続しているときは、ネッ            |
|                | トワーク上のすべてのパソコンをチェックし、プリンタ               |
|                | ドライバを本プリンタ対応にアップデートします。                 |
| 53 テイシ フカノウ    | 原因:停止できるジョブの容量を超えた                      |
|                | <b>処置:</b> [オンライン]を押すと、停止中のジョブが再開されます。  |
| F2 フォント ミジッソウ  | 原因:オーバーレイフォームの作成に使用した登録フォント             |
| < エラースキップ可     | が、プリント時に消去されていた                         |
|                | 処置:メモリに再度フォントを登録しなおすか、使用可能な登            |
|                | 録フォントを使ってフォームを作り、プリントしなおし               |
|                | ます。                                     |
| FF フォント フル     | 原因: 登録するフォントの数が多すぎてフォントの情報を登            |
| < エラースキップ可 >   | 録するための領域(フォントテーブル)がオーバーフ                |
|                |                                         |
|                | <b>処置</b> : [オンライン]を押し、プリントを継続します。ただし、エ |
|                | フーが発生したページは止しくプリントできません。                |
| PC XXXヨウシ ニ コウ | 原因:アプリケーションソフトで設定したサイズの用紙が、プ            |
| カン(XXXは用紙サイ    | リンタの給紙力セットや給紙トレイにセットされてい                |
| ズ略号)           | ない、もしくは、違う用紙サイズの給紙元が選択されて               |
|                |                                         |
|                | <b>処直:</b> 選択されている給紙力セットにアプリケーションソプ     |
|                | ト(または拡大/縮小)で設定したサイズの用紙をセッ               |
|                | トしてください。                                |

| 下記の | のメッヤージはオプション品使用時に1  | 「ラーが発生した場合に表示。 | されます。    |
|-----|---------------------|----------------|----------|
| 詳しく | くは、ユーザーズガイド第5章「メッセー | -ジが表示されたときには」を | お読みください。 |
| 17  | デッキ ヨウシ ナシ          | 警告メッセージ        |          |
| 18  | オプション ツカエマセン        | < エラースキップ可 >   |          |
| 1D  | ハリ チェック             | 「警告メッセージ       |          |
| 1D  | ハリガ アリマセン           | < エラースキップ可 >   |          |
| 1E  | ハリガ ツマリマシタ          |                |          |
| 1F  |                     |                |          |
| 1F  | ゼンビン シヨウチュウ         | 警告メッセージ        |          |
| 1F  | ビンフル                |                |          |
| 1F  | ビンn フル(n はビン番号)     |                |          |
| 1F  | ビンフル テイシ            |                |          |
| 1F  | ハイシ チェック            | 〈 エラースキップ可 〉   |          |
| 32  | リョウメン フカノウ          | く エラースキップ可     |          |
| 34  | NVRAM フル            | < エラースキップ可 >   |          |
| 35  | トウロクテーブル フル         | < エラースキップ可 >   |          |
| 42  | インタフェース:2 エラー       |                |          |
| 43  | インタフェース:2 エラー       | < エラースキップ可 >   |          |
| 49  | フウトウキュウシ フカノウ       |                |          |
| 4A  | ユーザセパレート フカ         | < エラースキップ可 >   |          |
| 4A  | スタックハイシ フカノウ        | < エラースキップ可 >   |          |
| 4A  | ソートハイシ フカノウ         | < エラースキップ可 >   |          |
| 4A  | ハイシ フカノウ            | < エラースキップ可 >   |          |
| 53  | セキュア フカノウ           |                |          |
| 53  | ストア フカノウ            |                |          |
| 54  | ソートハイシ フカノウ         |                |          |
| 55  | ハードディスク エラー         |                |          |

# 正しくプリントできないときは

本プリンタの使用中に、トラブルと思われるような症状が起こったら、以下の確認を行ってください。

|   | ■ ユーザーズガイドにはトラブルごとの詳細な解決法が記載されています。本書に記載されて |  |
|---|---------------------------------------------|--|
|   | いる確認作業を行っても解決できないときには、ユーザーズガイド第5章「正しいプリント結  |  |
| i | 果が得られないときには」をお読みください。                       |  |
|   |                                             |  |

| 症 状                            | 原因                                                      | 処置                                                                                                    |
|--------------------------------|---------------------------------------------------------|----------------------------------------------------------------------------------------------------|
| 意味不明の半角文字<br>がプリントされる          | 動作モードの自動切り替<br>えがうまく働かなかった                              | 動作モードを目的のエミュレーションに固<br>定してプリントしなおしてください。                                                                                      |
|                                | LIPS専用セットアップメ<br>ニューの「漢字コード」の<br>設定が違っている               | LIPS専用セットアップメニューの「漢字<br>コード」の設定をパソコンで使用している<br>漢字コードに正しく合わせてください。                                                             |
|                                | 付属のWindows用プリン<br>タドライバを組み込まず<br>にWindowsからプリント<br>した   | 付属のWindows用プリンタドライバを組<br>み込み、プリントしなおしてください。                                                                                   |
| 指定した書体と違う<br>書体で印字される          | Windows用プリンタドラ<br>イバでTrueTypeフォント<br>の置き換えが設定されて<br>いる  | Windows用プリンタドライバでTrueType<br>フォントの置き換えを正しく設定しなおし、<br>プリントしなおしてください。                                                           |
| 白紙のページがプリ<br>ントされない            | LIPSセットアップメニュー<br>の「白紙節約」が「ツカウ」に<br>なっている               | 白紙のページをプリントするときは、LIPS<br>セットアップメニューの「白紙節約」を「ツ<br>カワナイ」に設定してください。                                                              |
| 最後のページがプリ<br>ントできない            | パソコンからデータの終<br>わりを表すコマンドが送<br>られて来ない(ジョブラン<br>プが点灯している) | [オンライン]を押してオフラインの状態に<br>し、[排出]を押してください。(印刷機能の<br>ないアプリケーションソフトでプリントし<br>た場合、最後のページのデータが1ページ<br>に満たないと、そのままメモリ内に残って<br>しまいます。) |
| データが用紙をはみ<br>出した<br>(用紙の周囲内のデー | データのサイズより小さ<br>な用紙をセットした                                | データのサイズに合った用紙をセットする<br>か、用紙サイズに合わせた縮小率で縮小プ<br>リントをしてください。                                                                     |
| タがプリントされな<br>  い)              | 余白なしで、用紙いっぱい<br>のデータをプリントした                             | データの周囲に5mm以上(封筒は10mm<br>以上)の余白を取ってプリントしなおしてく<br>ださい。用紙の周囲5mm(封筒は10mm)<br>の範囲にはプリントできません。                                      |

トラブルの対処法

 56
 ハードディスク
 エラー

 57
 ハードディスク
 エラー

57 RIP Once フカノウ
91 オプション コショウ
92 オーバーヒート
93 ケーブル カクニン

FO フォーマット フセイ

 F1
 スロット
 シヨウ
 フカノウ

 F3
 コントロールROM
 フセイ

 OF
 オプション
 ゴソウサ

【 エラースキップ可 】

〈 エラースキップ可 〉

(エラースキップ可)

トラブルの対処法

| 症 状                              |                                                                                      |                                                                                                    |
|----------------------------------|--------------------------------------------------------------------------------------|----------------------------------------------------------------------------------------------------|
| 印字位置がずれてし<br>まう                  | セットアップメニューの<br>レイアウトの「とじ代」、<br>「縦補正」、「横補正」が設定<br>されている                               | セットアップメニューのレイアウトの「と<br>じ代」、「縦補正」、「横補正」の設定を「O」に設<br>定し、プリントしなおしてください。                                       |
|                                  | アプリケーションソフト<br>の「上余白」や「用紙位置」<br>の設定が合っていない                                           | アプリケーションソフトの「上余白」や「用<br>紙位置」を正しく設定し、プリントしなおし<br>てください。                                                     |
| ページの途中から次<br>ページに分かれてプ<br>リントされる | 動作モードメニューが「ジ<br>ドウセンタク」に設定され<br>ているときに、セットアッ<br>プメニューの拡張機能「タ<br>イムアウト」の設定秒数が<br>短すぎる | 動作モードメニューを「ジドウセンタク」以<br>外に設定するか、「タイムアウト」の設定秒<br>数を十分に長くしてください。                                             |
| 用紙にしわがよる                         | 給紙カセットに用紙が正<br>しくセットされていない<br>給紙トレイに用紙を斜め                                            | 給紙カセットに用紙を正しくセットしてく<br>ださい。(→P.11)<br>給紙トレイにまっすぐに用紙をセットして                                                  |
|                                  | にセットした<br>封筒にプリントする際、定<br>着器の加圧調整レバーを<br>切り替えなかった                                    | くたさい。(→P.15)<br>定着器の加圧調整レバーを切り替えて、プ<br>リントしなおしてください。(→P.24)                                                |
|                                  | 用紙が吸湿している<br>定着器の寿命が近づいて<br>きている                                                     | 未開封の新しい用紙と交換してください。<br>新品の定着器と交換してください。                                                                    |
| 用紙が真っ白で何も<br>プリントされない            | シーリングテープを引き<br>抜かずに トナーカート<br>リッジをセットした                                              | トナーカートリッジを取り出し、シーリン<br>グテープを抜き取ってセットしなおしてく<br>ださい。                                                         |
| 用紙が真っ黒で何も<br>プリントされない            | トナーカートリッジ内の<br>ドラムが劣化している                                                            | 新しいトナーカートリッジに交換してくだ<br>さい。(→P.29)                                                                          |
| 白いすじが入る                          | トナーカートリッジの寿<br>命がきている、またはト<br>ナーが均一になっていな<br>い                                       | トナーカートリッジを取り出し、ゆっくり<br>5~6回振ってトナーをならしてからセッ<br>トしなおします。それでも同じ症状が出る<br>ときは、新しいトナーカートリッジに交換<br>してください。(→P.27) |
|                                  | トナーカートリッジ内の<br>ドラムが劣化、あるいは損<br>傷している                                                 | 新しいトナーカートリッジに交換してくだ<br>さい。(→P.29)                                                                          |

| 症状                                   | 原因                                       | 処置                                                                                                    |
|--------------------------------------|------------------------------------------|----------------------------------------------------------------------------------------------------|
| 部分的に白く抜ける                            | 用紙が吸湿している                                | 新しい用紙に交換し、プリントしなおして<br>ください。(→P.11)                                                                                                    |
|                                      | トナーカートリッジ内の<br>ドラムが劣化している                | 新しいトナーカートリッジに交換してくだ<br>さい。(→P.29)                                                                                                    |
|                                      | 用紙が適切でない                                 | 使用できる用紙に交換し、プリントしなお<br>してください。(→P.25)                                                                                                    |
| プリントしない部分<br>に残像が現れる                 | トナーカートリッジ内の<br>ドラムが劣化している                | 新しいトナーカートリッジに交換してくだ<br>さい。(→P.29)                                                                                                    |
| 印字が全体的にうす<br>い、濃い                    | トナー濃度の設定が適当<br>でない                       | セットアップメニューの拡張機能グループ<br>で、「トナー濃度」を調節してください。                                                                                                    |
|                                      | セットアップメニューの<br>「トナー節約」が「ツカウ」<br>に設定されている | セットアップメニューの拡張機能グループ<br>で、「トナー節約」を「ツカワナイ」に設定し<br>てください。                                                                                                    |
| 印字ムラが出る                              | トナーカートリッジの寿<br>命がきている                    | トナーカートリッジを取り出し、ゆっくり<br>5~6回振ってトナーをならしてからセッ<br>トしなおしてください。それでも同じ症状<br>が出るときは、新しいトナーカートリッジ<br>に交換してください。(→P.27)                                                                                                    |
|                                      | トナーカートリッジが劣<br>化、あるいは損傷している              | 新しいトナーカートリッジに交換してくだ<br>さい。(→P.29)                                                                                                    |
|                                      | 用紙が吸湿している、ある<br>いは乾燥している                 | 適切な用紙に交換し、プリントしなおして<br>ください。                                                                                                    |
| ファインモードでプ<br>リント時に画像が粗<br>くなった、または正し | データが複雑、あるいは多<br>量すぎてファインモード<br>で処理できなかった | [リセット]を押してソフトリセットしたあ<br>と、次の方法でRAMの空き容量を増加し<br>て、プリントしなおしてください。                                                                                                    |
| くプリントできなかった                          |                                          | <ul> <li>セットアップメニューで、印字動作を「ガ<br/>シツ ユウセン」に設定してからハード<br/>リセットする</li> <li>セットアップメニューで、「フォーム<br/>キャッシュメモリ」を「ツカワナイ」に設<br/>定してからハードリセットする</li> <li>オプションの拡張RAMを取り付ける</li> </ul>                                                        |
| 定着性が悪い                               | 用紙の種類により、定着性が悪い場合がある                     | 付属のWindows用のプリンタドライバを<br>お使いの場合は、[仕上げ]ページの[仕上げ<br>の詳細]を押し、[処理オプション]を押した<br>あと、「特殊定着を行う」をチェックしてプ<br>リントしなおしてください。プリンタドラ<br>イバをお使いでない場合は、セットアップ<br>メニューの「特殊モード H」を「ツカウ」に<br>設定し、プリントしなおしてください。問題<br>が解決した場合は、設定値を工場出荷時に<br>戻してください。 |

トラブルの対処法

# プリンタが動作しない・プリントできないときは

本プリンタが動作しない、キー操作ができない、データ送信できないなど正常に動作しないとき は、以下の確認を行ってください。

ユーザーズガイドにはトラブルごとの詳細な解決法が記載されています。本書に記載されて いる確認作業を行っても解決できないときには、ユーザーズガイド第5章「正しいプリント結 果が得られないときには」をお読みください。

| 症状        | 原因                                    | 処置                                                                                       |
|-----------|---------------------------------------|------------------------------------------------------------------------------------------|
| 電源が入らない   | 電源プラグが電源コンセ<br>ントから抜けている              | 電源プラグを電源コンセントに差し込んで<br>ください。                                                             |
|           | 電源コード内部で断線し<br>ている                    | 同じタイプの他の装置に使用している電源<br>コードに交換してみて、電源が入るようで<br>あれば電源コード内部の断線です。新しい<br>電源コードを購入の上交換してください。 |
| 操作パネルのランプ | 電源がオンになっていない                          | 電源をオンにしてください。                                                                            |
| がつかない     | スリープモードになって<br>いる                     | プリントデータを送るか、操作パネルの<br>キーをどれか押すとスリープモードが解除<br>され、通常の状態に戻ります。                              |
| プリンタが動かない | オフラインになっている                           | [オンライン]を押し、オンラインランプを<br>点灯します。                                                           |
|           | メモリ内にデータが残っ<br>ている(ジョブランプが点<br>灯している) | [オンライン]を押してオフラインにし、[排<br>出]を押してメモリ内に残っているデータ<br>を出力してください。                               |
|           | インタフェースケーブル<br>が外れている                 | インタフェースケーブルをパソコンおよび<br>プリンタ本体のインタフェース接続部に<br>しっかりと接続してください。                              |
|           | 本プリンタやオプション<br>品に故障がある                | ディスプレイのメッセージを見て、処置し<br>ます。                                                               |

| 症状         | 原因                 | 処置                                       |
|------------|--------------------|------------------------------------------|
| 操作パネルのキーが  | オンラインになっている        | [オンライン]を押し、オフライン状態にします。                  |
| 機能しない      | メモリ内にデータが残っている     | [オンライン]を押してオフラインにし、                      |
|            | (ジョブランプが点灯している)    | [排出]を押してメモリ内に残っている                       |
|            |                    | データを出力してください。                            |
|            | キーロック機能が働いている      | リモートUIからキーロック機能を解除                       |
|            | (キーを押すここ—こい)言言言    | してくたさい。フリンタの管理有にと理                       |
|            | ロック チュウ」と表示される)    |                                          |
| プリントサーバのラ  | LANケーブルが正しく取り付     | 1. LANケーブルを一度取り外し、接続                     |
| ンプがすべて消灯し  | けられていない、または断線し     | しなおしてください。                               |
| ている        | ている                | 2. 他のLANケーブルに交換し、接続し                     |
|            |                    | □ なおしてくたさい。<br>- 2 ★プリンタに演したLANIケーブルを    |
|            |                    | 使用しているか、ハブの設定は正し                         |
|            |                    | いか確認してください。                              |
| プリントサーバの   | ネットワークケーブルが接続不     | ネットワークケーブルを正常に使える                        |
| ERRランプが点灯し | 良や断線している           | ものと交換し、断線や破損がないか確認                       |
| ている        |                    | します。この作業を行ってもERRランプ                      |
|            |                    | か点灯 g るとさは、お良い氷のの販売店<br>に連絡し、修理を佐頼してください |
| プリントサーバの   | <br>プリントサーバのディップス  | 一度プリントサーバのディップスイッ                        |
| ERRランプが4回ず | イッチ1がオンになっている      | チ1をオフにしてください。                            |
| つ点滅している    |                    |                                          |
| プリントサーバの   | プリントサーバのハードウェア     | お買い求めの販売店に連絡し、修理を依                       |
| ERRランプが点滅し | に異常がある             | 頼してください。                                 |
| 続けている      |                    |                                          |
| ブリントが途中で止  | メモリ内にデータが残っている     | 「おンライン」を押してオフラインにし、                      |
| まってしまった    | (ショノノノノが黒灯している)    | 「「新田」を押してメモリ内に残っている                      |
| プリントするたびに  | ├                  | 用紙を積載制限マークの範囲内まで減                        |
| 紙づまりが起こる   | 紙が正しくセットされていない     | らし、プリントしなおしてください。                        |
|            |                    | 用紙を正しくセットし、プリントしなお                       |
|            |                    | してください。(→P.11)                           |
|            | 給紙カセットや給紙トレイに使用    | 使用できる用紙に交換し、プリントしな                       |
|            | できない用紙がセットされている    | おしてください。(→P.25)                          |
|            | 紙づまりの処理が不完全である<br> | 紙づまりを除去し、プリントしなおして<br>ください。(→P.33)       |

# 取扱説明書CD-ROMについて

### 必要なシステム構成

|        | Windows                                                                                                    | Macintosh                                                                                                    |
|--------|----------------------------------------------------------------------------------------------------|----------------------------------------------------------------------------------------------------|
| OS     | Microsoft Windows 95/98/Me 日本語版<br>Microsoft Windows NT Server/<br>Workstation4.0 日本語版*<br>Microsoft Windows 2000 Server/<br>Professional 日本語版<br>Microsoft Windows XP Professional/<br>Home Edition 日本語版<br>Microsoft Windows Server 2003 日本語版 | Mac OS<br>8.0/8.1/8.5/8.5.1/8.6/<br>9.0/9.04/9.1/9.2.1日本語版<br>Mac OS X<br>10.1/10.1.1/10.1.2/<br>10.1.3/10.1.4/10.1.5/<br>10.2/10.2.1/10.2.2/<br>10.2.3/10.2.4/10.2.5/<br>10.2.6/10.2.7/10.2.8日本語版 |
| メモリ    | 上記OSが動作するために必要なメモリ                                                                                                    |                                                                                                    |
| コンピュータ | 上記OSが動作するコンピュータ                                                                                                    | 68040以上のプロセッサを搭<br>載したMacintoshシリーズ<br>Power Macintoshシリーズ<br>(G3以上推奨)                                                                                                    |
| ディスプレイ | 解像度 1024×768ピクセル以上(推奨)                                                                                                    |                                                                                                    |

\* Windows NT4.0をお使いの場合は、Service Pack3以降をインストールしてください。

### CD-ROMに収められている取扱説明書の概要

| 取扱説明書名(PDFファイル名)           | 概要                                                                                       |
|----------------------------|------------------------------------------------------------------------------------------|
| 設置ガイド<br>(STG.pdf)         | プリンタの設置、パソコンとの接続、オブション品の取り付けなど、<br>プリンタのハード的なセットアップについて記載されています。                         |
| ユーザーズガイド<br>(USG.pdf)      | プリンタの各部名称、基本的な使用方法、消耗品の交換方法、ト<br>ラブルシュート、おもな仕様など、プリンタをお使いになるとき<br>にお読みいただきたい事項が記載されています。 |
| LIPSソフトウェアガイド<br>(LSG.pdf) | 各種OSのプリンタドライバのインストール、印刷方法、ユーティ<br>リティソフトウェアの説明など、コンピュータ上で行う設定や操<br>作について記載されています。        |
| ネットワークガイド<br>(NWG.pdf)     | 各種ネットワークの設定方法やネットワーク使用時のトラブルシ<br>ュートなど、プリンタをネットワーク環境で使用するための設定<br>方法について記載されています。        |
| LIPS機能ガイド<br>(LKG.pdf)     | プリンタの操作パネルの操作方法や操作パネルで行える設定項目<br>の概要説明など、プリンタの操作パネルで行える設定について記<br>載されています。               |
| リモートUIガイド<br>(RUG.pdf)     | Webブラウザを使ってプリンタの設定をする方法について記載されています。                                                     |

- ※ PDF取扱説明書をご覧になるには、Adobe Reader/Adobe Acrobat Readerが必要です。ご使用のシステムにAdobe Reader/Adobe Acrobat Readerがインストールされていない場合は、アドビシステムズ社のホームページからダウン ロードし、インストールしてください。
- ※ PDF取扱説明書はPDFフォルダ内にある以下のフォルダに収められています。
  - ・「common」フォルダ:ネットワークガイド、リモートUIガイド
  - ・「LBP-1910」フォルダ:設置ガイド、ユーザーズガイド、LIPSソフトウェアガイド、LIPS機能ガイド

### CD-ROMメニューについて

本製品に付属の取扱説明書 CD-ROM をパソコンの CD-ROM ドライブにセットすると、下の メニュー画面が表示されます。(ここでは、Windowsの画面を例にしています。)

\* Macintoshをお使いの場合、「Satera」アイコンをダブルクリックして、お使いのOSがMac OS Xの場合は 「OSX\_START」アイコンを、お使いのOSがMac OS 8/9の場合は「OS8\_9\_START」アイコンをダブルク リックするとメニュー画面が表示されます。お使いのOSと異なるアイコンをダブルクリックすると正常に動 作しない場合があります。

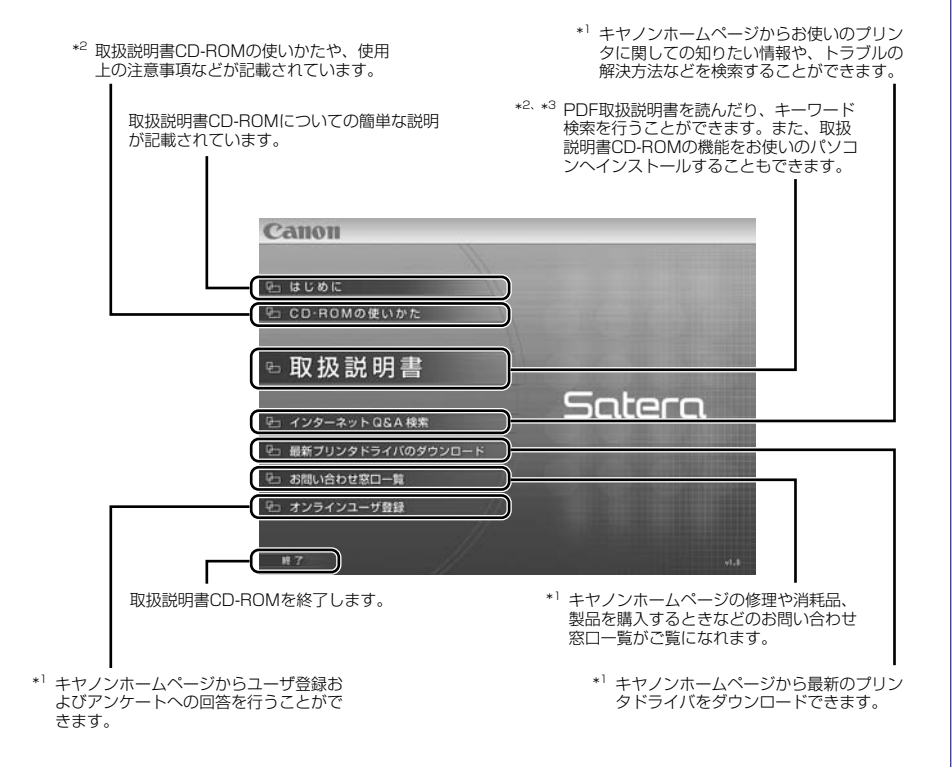

\*1 インターネットをご利用できる環境のみアクセスすることができます。

- \*<sup>2</sup> PDF取扱説明書またはCD-ROMの使いかたをご覧になるには、Adobe Reader/Adobe Acrobat Readerが必要です。ご使用のシステム にAdobe Reader/Adobe Acrobat Readerがインストールされていない場合は、アドビシステムズ社のホームページからダウンロード し、インストールしてください。
- \*3 キーワード検索(キーワードを使ってブリンタについて知りたいことをPDF取扱説明書の中から検索し、該当ページを表示させる機能)は、 Windowsのみの機能です。ただし、Adobe Reader 6では、該当ページを正しく表示することができません。該当ページを正しく表示する には、Adobe Reader 6以前のAdobe Acrobat Readerをご使用ください。

# お問い合わせ先について

プリンタドライバのバージョンアップやプリンタが故障したときなど、何らかのお問い合わせが必要になったときは、目的に応じて以下のお問い合わせ先にご連絡ください。

### お買い上げいただいた販売店

- 消耗品やオプション品のご購入について
- ・故障時の修理について

### キヤノンホームページ

- プリンタドライバのバージョンアップ情報およびダウンロード
- トラブル発生時の解決方法
- · 商品のご紹介や各種イベント情報など

### http://canon.jp/

### お客様相談センター

- ・技術的なご質問や本プリンタの取り扱い方法について
- ・消耗品やオプション品をご購入する際に不明な点がある場合
- ・故障時の修理について不明な点がある場合

### お客様相談センター (全国共通番号)

# 050-555-90061

[受付時間] <平日> 9:00~20:00 <土日祝日> 10:00~17:00 (1/1~3は休ませていただきます)

※上記番号をご利用いただけない方は043-211-9627をご利用ください。 ※IP電話をご利用の場合、プロバイダーのサービスによってつながらない場合があります。 ※受付時間は予告なく変更する場合があります。あらかじめご了承ください。

### •••••• CD-ROMの代引き配送サービスについて•••••

プリンタドライバなどのソフトウェアのCD-ROMを有料(代金引き換え)にてお届けいたします。 ソフトウェアの種類、内容、金額はキヤノンホームページでご確認いただき、上記「お客様相談セン ター」へご注文ください。

対象エリアは日本国内とさせていただきます。

Canon、Canonロゴ、LBP、LIPSは、キヤノン株式会社の商標です。 LASER SHOTは、キヤノン株式会社の日本における登録商標です。 Adobe、Adobe Acrobat、Adobe Readerは、Adobe Systems Incorporated(アドビシステ ムズ社)の商標です。 Apple、Mac OS、Macintosh、TrueTypeは、米国Apple Computer, Inc.の商標です。 Microsoft、MS-DOS、Windows、Windows NTは、米国Microsoft Corporationの米国および 他の国における登録商標です。 Windows Serverは、米国Microsoft Corporationの商標です。 UNIXは、The Open Groupの米国およびその他の国における登録商標です。 Ethernetは、米国Xerox Corporationの商標です。 ESC/Pは、セイコーエプソン株式会社の商標です。 その他、本書中の社名や商品名は、各社の登録商標または商標です。 プリンタを設定するためのメニューは以下の7種類があります。

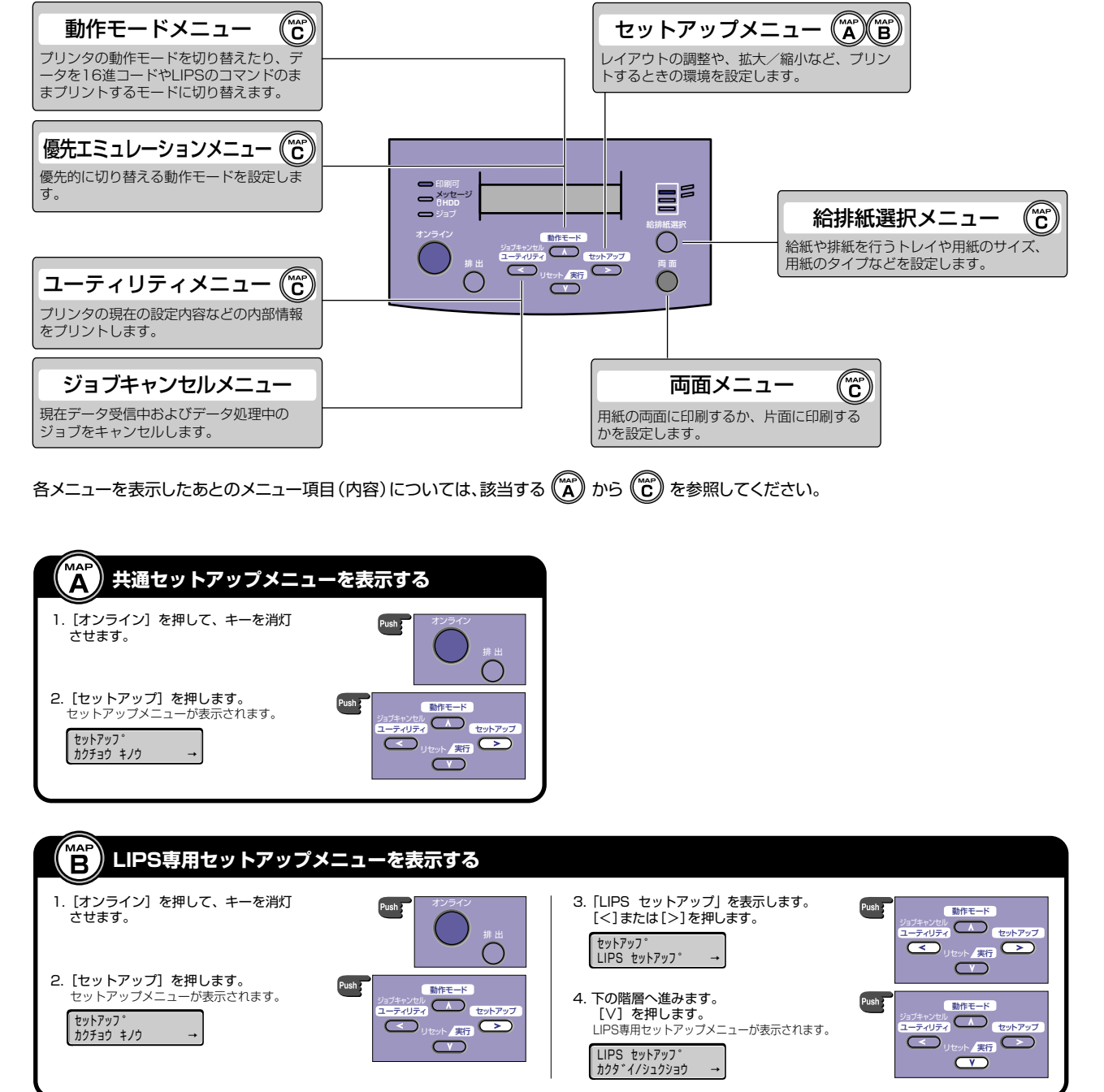

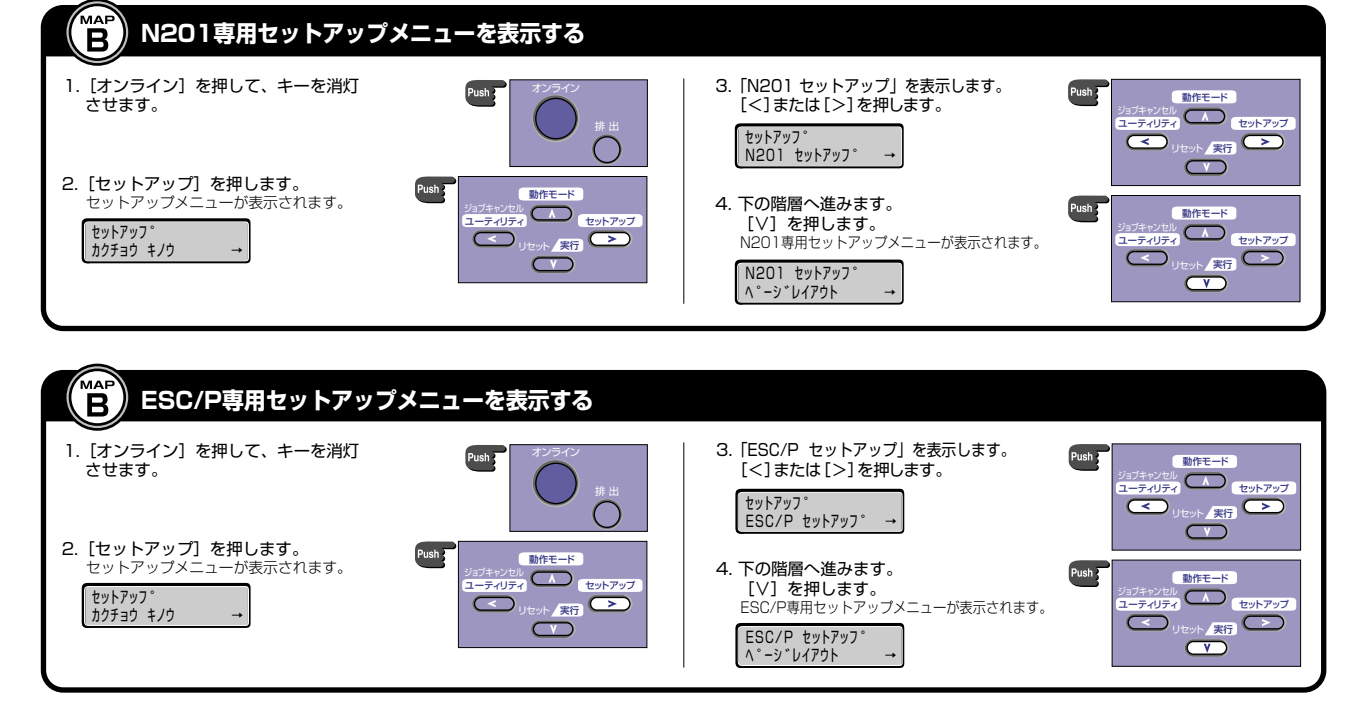

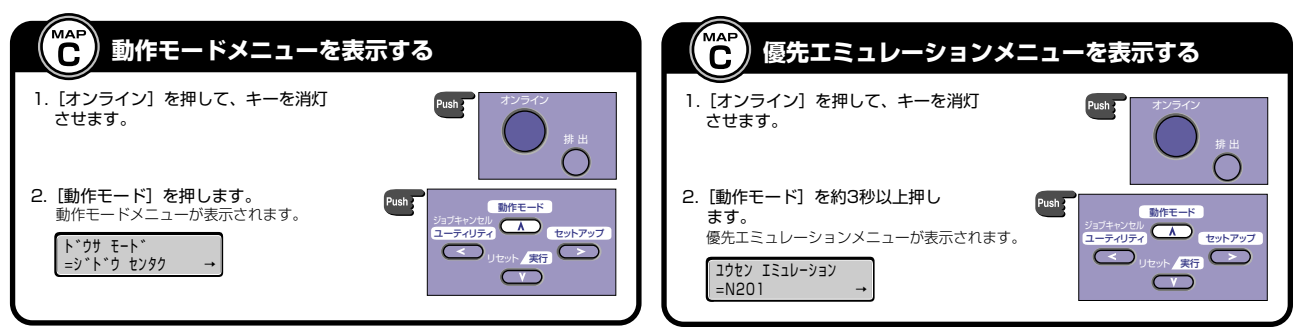

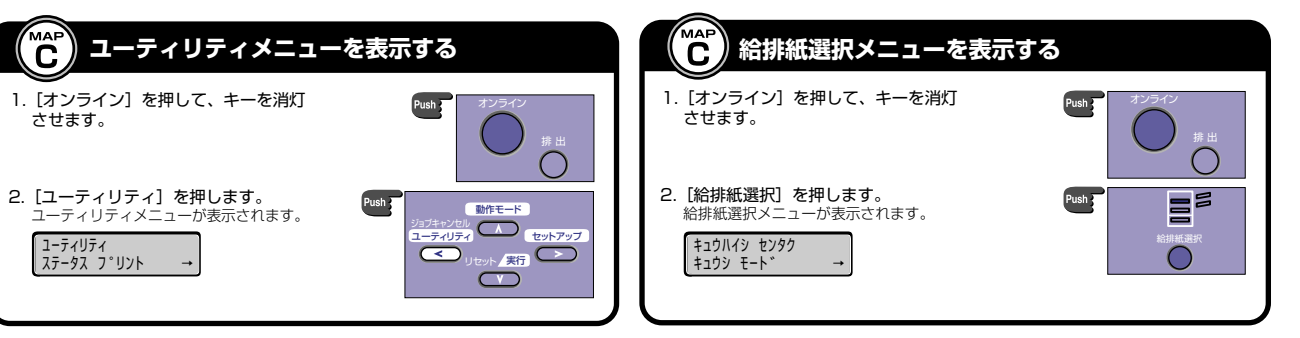

※両面メニューでは、ディスプレイには何も表示されません。

Ĉ

※ジョブキャンセルメニューの詳細については、取扱説明書CD-ROMに収められているLIPS機能ガイドP.2-21「ジョブキャンセルメニューの機能と操作」を参照してください。

メニュールートマップでは、本プリンタで設定できる各機能のメニューが一目で理解できる ように記載してあります。各メニューの設定項目や内容を知りたいときにご活用ください。 詳しくは、取扱説明書CD-ROMに収められている「LIPS機能ガイド」を参照してください。

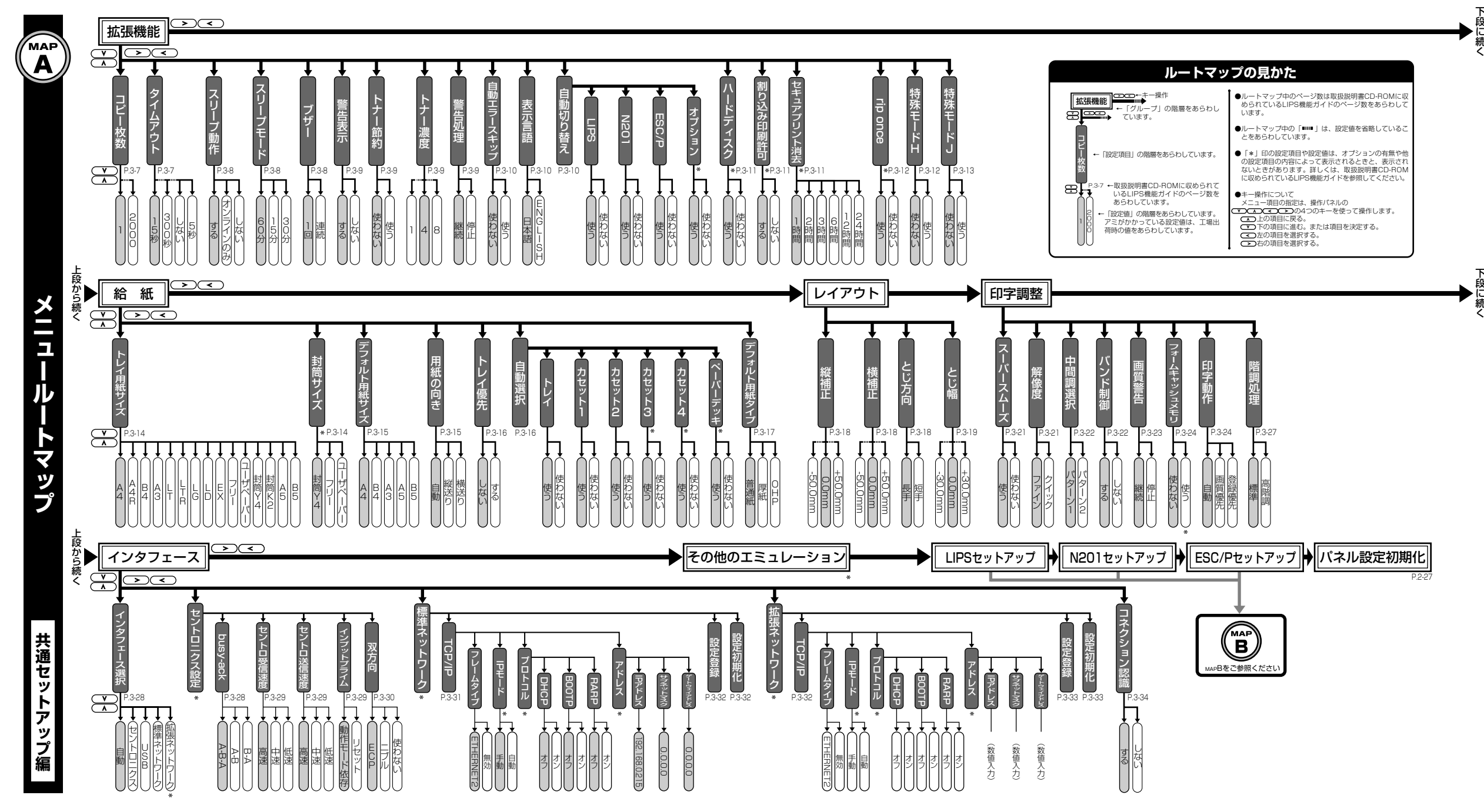

|  | メニュールー       |
|--|--------------|
|  | ートマップ        |
|  | 1-002.00m00/ |
|  | P セットアップ編    |

мар

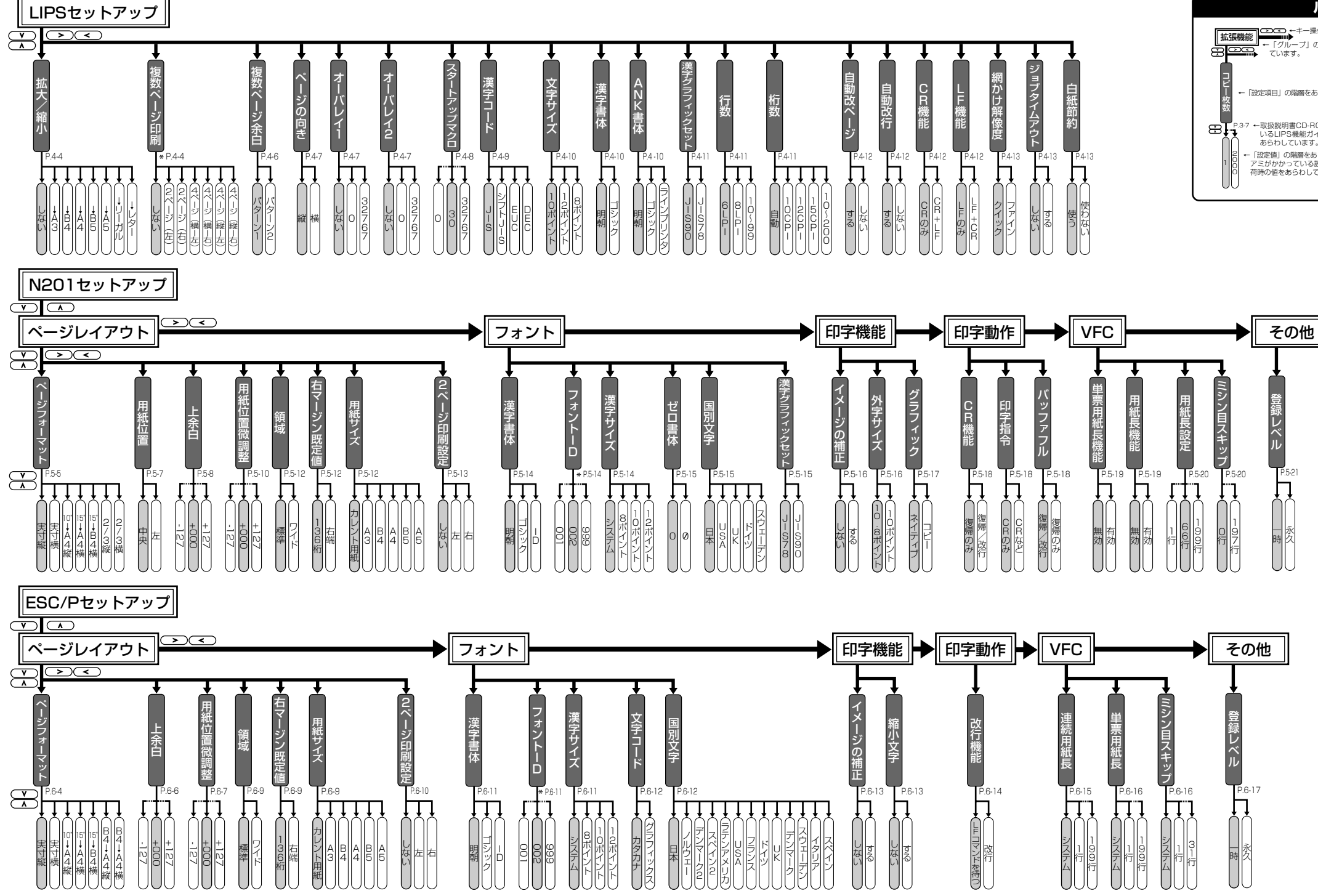

| ルートマップの見かた                                                                                                    |                                                                                                    |  |
|----------------------------------------------------------------------------------------------------|----------------------------------------------------------------------------------------------------|--|
| <b>銭能</b> ← 『グループ』の階層をあらわし<br>ています。                                                                                                    | ●ルートマップ中のページ数は取扱説明書CD-ROMに収<br>められているLIPS機能ガイドのページ数をあらわして<br>います。                                                                          |  |
|                                                                                                    | ●ルートマップ中の「■■■」は、設定値を省略していることをあらわしています。                                                                                                    |  |
| - 「設定項目」の階層をあらわしています。                                                                                                    | ●「*」印の設定項目や設定値は、オブションの有無や他<br>の設定項目の内容によって表示されるときと、表示され<br>ないときがあります。詳しくは、取扱説明書CD-ROM<br>に収められているLIPS機能ガイドを参照してください。                       |  |
| <ul> <li>□取扱説明書CD-ROMに収められて<br/>いるLIPS機能ガイドのページ数を<br/>あらわしています。</li> <li>←「設定値」の階層をあらわしています。<br/>アミがかかっている設定値は、工場出<br/>荷時の値をあらわしています。</li> </ul> | ●キー操作について<br>メニュー項目の指定は、操作パネルの<br>メニュー項目の指定は、操作パネルの<br>「」」の項目に戻る。<br>「」」との項目に戻る。<br>「」」の項目に進む。または項目を決定する。<br>「」」たの項目を選択する。<br>」」」の目目を変形する。 |  |

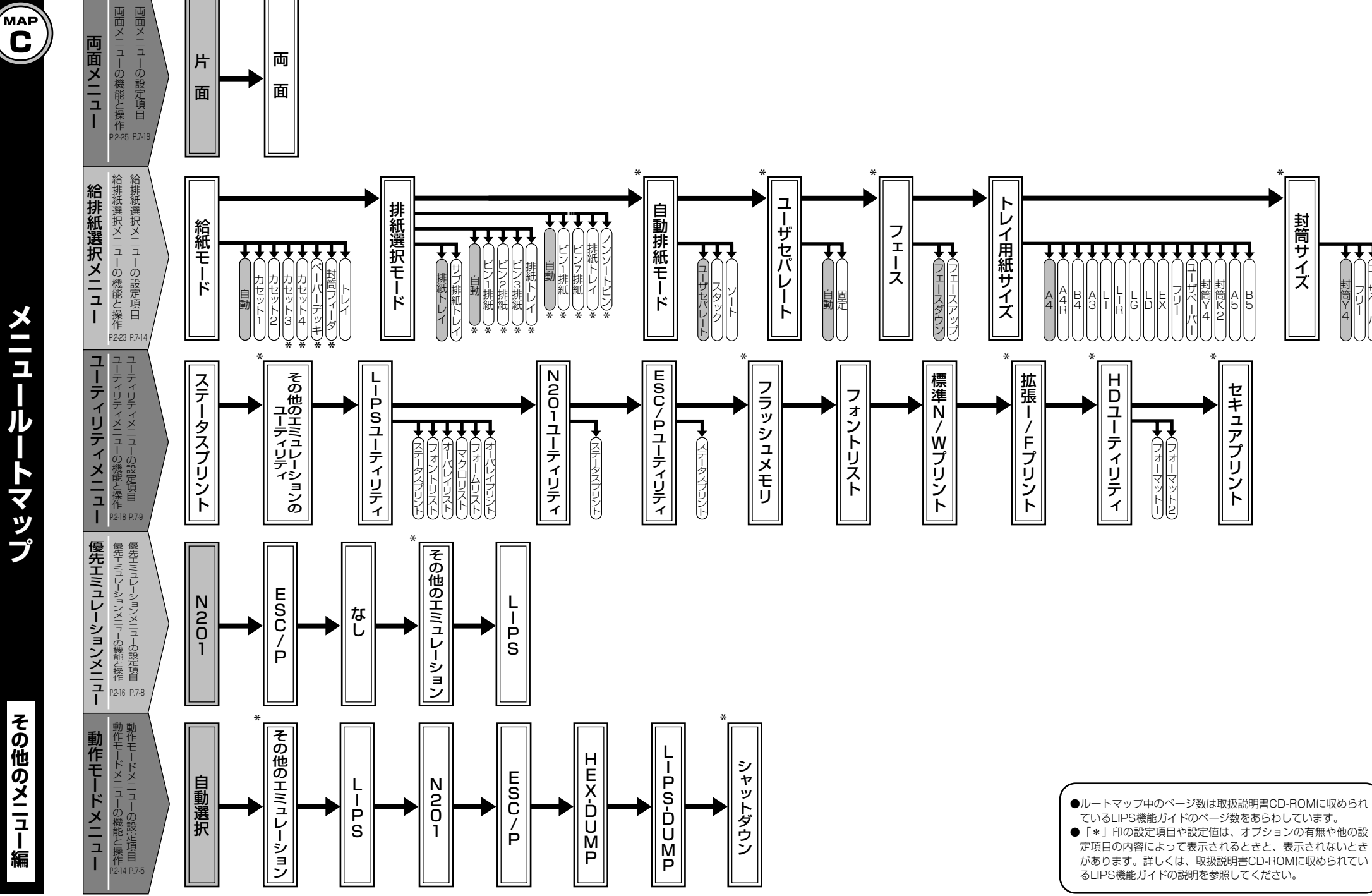

封筒サイズ

-ザペーパ 封筒Y 4

セキ

ュアプリント

+++

封 同 レ レ レ レ レ

## 「どんなことで困っていますか?――――――

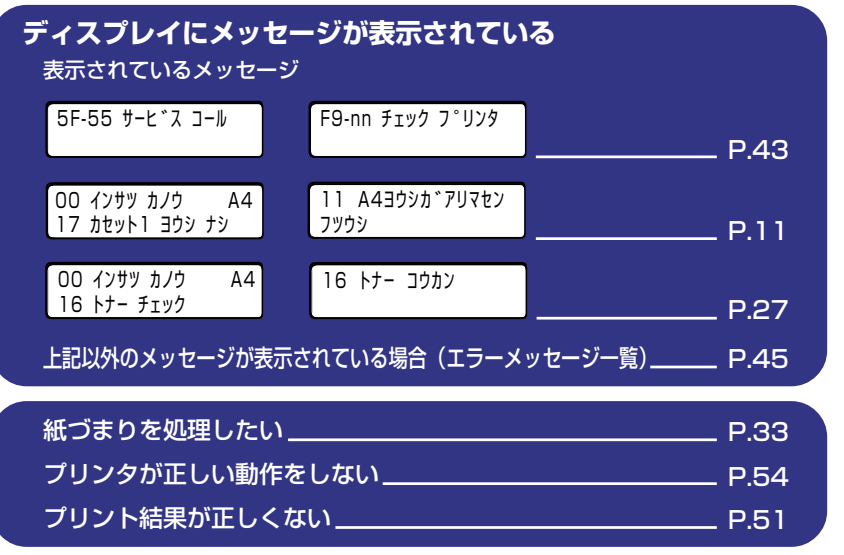

\_\_\_\_\_\_

### 

| 操作方法が知りたい                |        |
|--------------------------|--------|
| 電源をオン/オフにしたい             | _ P.4  |
| 給紙カセットからプリントしたい          | _ P.11 |
| 給紙カセットの用紙サイズを変更したい       | _ P.11 |
| 給紙トレイ(手差しトレイ)からプリントしたい   | _ P.15 |
| 封筒にプリントしたい               | _ P.21 |
| 実行中のプリントを中止したい           | _ P.8  |
| 操作パネルの設定方法が知りたい          | _ P.3  |
| トナーカートリッジを交換したい          | _ P.27 |
| 本プリンタについて知りたい            |        |
| PDF マニュアルの見かたが知りたい       | _ P.56 |
| 操作メニューについて知りたい           | _ 巻末   |
| プリントできる用紙とプリントできる範囲が知りたい | _ P.25 |
|                          | _ P 58 |